# ロードピア配合設計システム

# 操作マニュアル

# 大陸建設株式会社

# 索引

| 第1章        | お使いになる前      | <b>に</b> 1 |
|------------|--------------|------------|
| 第1         | 節 必要な動作環境    | 1          |
|            |              |            |
| 第2章        | 初期データの登録     | <b>k</b> 2 |
| <b>第</b> 1 | 節 初期設定画面     | 2          |
|            | 初期設定         | 2          |
| 第2         | 節 環境設定       | 3          |
|            | 環境設定         | 3          |
| 第3         | 節 規格の登録      | 6          |
|            | 粒度規格の登録      | 7          |
|            | 混合物の規格の登録    | 8          |
| 第4         | 節 材料の登録      | 9          |
|            | アスファルトの登録    | 9          |
|            | 石紛の登録        | 11         |
|            | 再生用添加剤の登録    | 12         |
|            | 骨材の登録        | 13         |
|            | 新骨材の登録       | 13         |
|            | 細骨材の登録       | 13         |
|            | 粗骨材の登録       | 16         |
|            | 補足(骨材の追加と削除) | 20         |
|            | 再生骨材の登録      | 21         |
|            |              |            |
| 第3章        | 配合設計         | 24         |
| 第1節        | 配合設計作業の開始    | 24         |
| 第2節        | 室内配合設計       | 25         |
| E          | 目標粒度の設定      | 25         |
| 肻          | 骨材配合率の設定     | 25         |
| 比          | 重補正          | 26         |
| 再          | 生添加剤の計算      | 26         |
| ア          | スファルト量の設定    | 27         |
| 試          | 験に用いる材料の比重   | 27         |
| 理          | 論最大密度の計算     | 28         |
| マ          | ーシャル安定度試験    | 28         |
| マ          | ーシャル試験結果図表   | 30         |

| 設定アス量における       |    |
|-----------------|----|
| マーシャル試験         | 33 |
| 第3節 プラント配合設計    | 34 |
| ホットビンの性状と合成粒度   | 34 |
| 現場配合表           | 34 |
| 抽出骨材の性状と        |    |
| 回収アスファルトの針入度    | 35 |
| 試験練り混合物のマーシャル試験 | 35 |
| 最終確認            | 37 |
|                 |    |
| 第4章 配合設計書の印刷    | 38 |
| 第1節 印刷の開始       | 38 |
| 印刷フォームの表示       | 38 |
| 第2節 印刷の諸設定      | 39 |
| オフセット           | 39 |
| プリンタの設定         | 39 |
| 第3節 印刷          | 40 |
| プレビューフォーム       | 40 |
|                 |    |
| 第5章 合材ファイルの管理   | 41 |
| 第1節 合材ファイルを開く   | 41 |
| 作成した合材ファイルを開く   | 41 |
| 他所で作成された        |    |
| 合材ファイルを開く       | 41 |
| 第2節 合材ファイルを保存する | 42 |
| 合材ファイルを保存する     | 42 |
| 名前を変えて保存する      | 42 |
| 第3節 合材ファイルを削除する | 43 |
| 合材削除            | 43 |
|                 |    |

### 第1章 お使いになる前に

### 第1節 必要な動作環境

配合設計プログラムをご利用いただくために、 以下の環境が必要です。

- ・ Windows2000 / XP が動作する環境。
- ハードディスク最低 10MB 使用(50MB 以上)
- ディスプレイ 1024 \* 768 / 256 色以上。
- ・ メモリー128MB以上(推奨256MB以上)

インストールの注意

 インストールを始める前に、あらかじめ他の Windows アプリケーションをすべて終了さ せてください。

### 第2章 初期データの登録

第1節 初期設定画面

第1項 初期設定

「ロードピア配合設計システム」を 新規に起動させると最初に下の画面が出ます ので「OK」を押してください。

| Roadpia 配合 | 設計プログラム  | ×     |
|------------|----------|-------|
| まず最初にプ     | ラントの登録を行 | ういます。 |
| [          | OK 1     |       |
| L          |          |       |

「登録」ボタンを押して、無事登録されると以下 のフォームが出ますので「OK」を押してくだ さい。

| データの作成                       | ×                                 |
|------------------------------|-----------------------------------|
| 次にアスファルト等.使用<br>メニューの「データ→材料 | する材料を登録してください。<br>わから登録することができます。 |
|                              | <u>OK</u>                         |

その後、プラント情報を登録するウィン ドウ(以下フォーム)が出ますので、登録 してください。

| iriku–1000 🛛 🗸 🗸 | 計量順 | ビン名   | 粒度範囲      |
|------------------|-----|-------|-----------|
| ┏ 標準のブラントにする     | 1   | 1 BIN | 37.5_13.2 |
|                  | 2   | 2BIN  | 13.2_4.75 |
| ッチの計量値           | 3   | 3BIN  | 4.75_2.36 |
| IUU Ke           | 4   | 4BIN  | 2.36_0    |
| 計の係数             | 5   |       |           |
| )                | 6   | - 23  |           |

尚、「プラント名」、「バッチの計量値」、 「力計の係数」、「ビン名」の入力は必須 です(使用しないビン名は空白にします)。 「OK」を押すと次にメインフォームが表示されます。次回から起動時にはメインフォームが表示されます。

| 估责:14# #12*1000:000            |                   | - 0                 |
|--------------------------------|-------------------|---------------------|
| ルロ テーカロ オフションロ バーラシンロ          |                   |                     |
| 16                             | · 3524 Ter#u-1000 | 2 @ com 😡 gaa       |
| 8                              | 检察機相 [10]使早       | * Auto Man S-b1th   |
| 8                              | 算合物の構築 [10]律事     | · ·                 |
| RTWET   (URININAZ   BZ:cbBat   |                   |                     |
| 41 g.m.                        | 納入者               | 207                 |
| 封入度 数比点 伸度 探討社 清末化 清末          | 大 可溶分 引火点 密度 農粘   | 度 線粘度 切ネス サナッティ 設計入 |
|                                |                   |                     |
| atta                           |                   |                     |
|                                |                   | 1                   |
| 해 <u>207</u>                   | 再生用活加剤 クリア        |                     |
| 虚地 纳入者                         |                   | <b>在地 I的入板</b>      |
| 国際9  粘度   2月レ2   pH   補田9   密度 | 包成 約私家            | 制火点 潮東化 開始社         |
|                                | 規检信               |                     |
|                                | TEONE             |                     |
|                                |                   | □ 備考察師に記入する         |
|                                |                   | -                   |
|                                |                   | -1                  |
|                                | インフォメーション         | 「インフォメーション根設オフ      |
|                                |                   |                     |
|                                |                   |                     |
|                                |                   |                     |

次に環境設定をします。

### 第2節 環境設定

### 第1項 環境設定

各種の環境設定をします。また、会社名の登録 もここで行います。

| ファイル(Y) データ( | ℤ) オプション(型) バージョン(型) |
|--------------|----------------------|
| 混合物名         |                      |
| 印刷名          |                      |
| 作成日          |                      |

メインフォーム上部のメニューにある「オプシ ョン(Y)」 「環境設定(O)」を押すことで、環境 設定フォームが表示されます。

| 各種設定                                 |    |           |
|--------------------------------------|----|-----------|
|                                      | 登録 | <br>  閉じる |
| 存場所│会社情報│計算   印刷   その他               |    |           |
|                                      |    |           |
| C [s3a0986d004]                      |    |           |
|                                      |    |           |
|                                      |    |           |
|                                      |    |           |
| MaigoData                            |    |           |
|                                      |    |           |
|                                      |    |           |
| C:¥PROGRA~1¥tairiku¥HaigoData        | -  |           |
| 品質管理データの保存先                          |    |           |
| C:¥Program Files¥tairiku¥HinkanData¥ | 変更 |           |
| オーブニング画面                             |    |           |
|                                      | 参照 |           |
| 合材ファイルの関連付け                          |    |           |
| 関連付ける   解除                           |    |           |
|                                      |    |           |
|                                      |    |           |
|                                      |    |           |
|                                      |    |           |
|                                      |    |           |

# 保存場所

[データパス]

配合設計のデータをどこに格納するかという 設定です。変更先にプラントのデータが無い場合 は、次回起動時に初期設定画面がでますので、プ ラントデータを再登録してください。

| 存場所   | 会社情報 計算 印刷 その他 |    |
|-------|----------------|----|
| データの  | )保存先           |    |
|       | [s3a0986d004]  |    |
|       | ¥              | 82 |
| C → F | ROGRA"1        |    |
|       | tairiku        |    |
|       | HaigoData      |    |
|       |                |    |

### [関連づけ]

配合設計ファイル(データ名.gozのファイル) から Roadpia を起動できるよう、ファイルの関連 づけを行います

### [解除]

関連づけを解除する場合は隣の解除ボタンを押 してください。

・会社情報

### [ライセンス情報]

会社名、住所、電話番号等を入力します。この データは鑑の印刷の際に使用されます。<u>新規に入</u> 力した場合や、住所変更等でデータの変更をした 際は「更新」ボタンを押して現在開いてる配合設 計書に反映してください。 会社情報

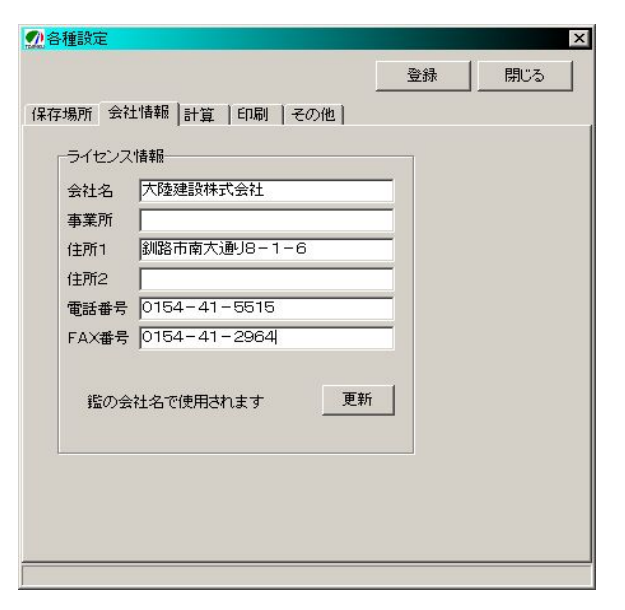

・計算

計算

| <br>存場所   会社情報 計算   印刷   その他                | 登録         | 閉じる         |
|---------------------------------------------|------------|-------------|
| 存場所 会社情報 計算  印刷  その他                        |            |             |
| 始度组织                                        |            |             |
| 和以受力見行行                                     |            |             |
| ▼ 粒度規格の無効なフルイ目(-)を有効にする                     |            |             |
| 合成粒度の計算                                     |            |             |
| 合成粒度の計算は小数点第 2 🕂 位迄使用                       |            |             |
| 改質剤使用時                                      |            |             |
| ▼ 改質とアスの配合率を小数第三位まで計算する                     |            |             |
| 理論最大密度の計算                                   |            |             |
| ▼ 新材の配合率を小数点第1位まで計算する                       |            |             |
| マーシャル試験グラフ                                  |            |             |
| ▼ マーシャルグラフを二次曲線で描画する                        |            |             |
| □ マーンャルクラフを三次囲線で抽画する ▼ 共通範囲の小数第2位は5刻みで表示する。 |            |             |
| □ 共通範囲の端部が条件を満たす場合限界値を明記                    | とない        |             |
| 計算数値の丸め方                                    |            |             |
| □ 数値が偶数倍になるように丸める規則に従う(例:1                  | 2.25→12.2、 | 12.35→12.4) |
|                                             |            |             |

### [粒度規格]

粒度規格の登録の際に「-」(ハイフン)を有効 にするかどうかのチャックです。粒度規格の無い 合材を作成する場合に使用します。 [合成粒度の計算]

合成粒度の計算時に小数点第何位まで計算す るかの設定です。通常1~2です。

### [改質剤使用時]

改質剤とアスファルトのアス量設定時に使用 される配合率の有効少数桁を第3位迄にします。

### [理論最大密度の計算]

新材の配合率の有効少数桁数を第1位までにし ます。ただし、[改質剤使用時]のチェックがつい ている場合はそちらが優先されます。

### [マーシャル試験グラフ]

マーシャル試験グラフを前バージョンの二次 曲線方式に切り替えます。

[計算数値の丸め方]

数値を丸める際、遇数値になるようにします。

### 印刷

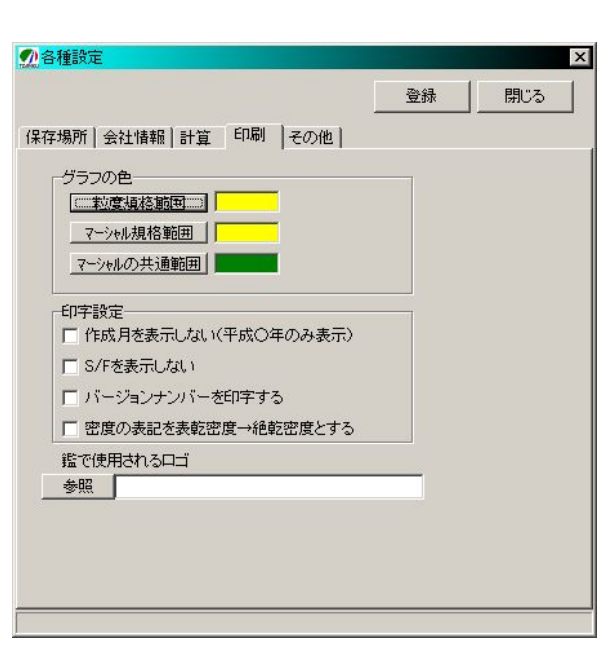

[グラフの色]

グラフの色を設定します。

[印字設定]

「作成日を表示しない」にチェックされると、 印刷の際に作成年のみ出力されます。

「バージョンナンバーを印字する」にチェック されると印刷の際に現在のバージョンナンバー が出力されます。 ボタン

「登録」ボタン 現在の設定を保存します。

「閉じる」ボタン

設定を保存せずに終了します。

次に合材の規格を登録します。

・ その他

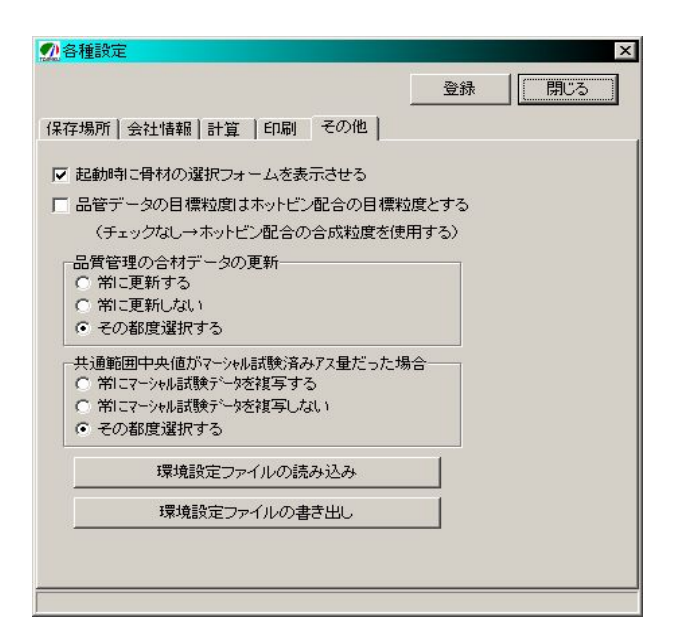

「起動時に骨材のフォームを表示させる」にチ ェックされると起動時に骨材の選択フォーム が表示されます。前バージョンからの移行を スムーズにする目的です。

「品管データの目標粒度はホットビン配合の目 標粒度とする」とチェックされると品管管理の合 材データにおける目標粒度はホットビン配合時 の目標粒度となります。

#### 規格の登録 第3節

#### メインフォーム画面 総括表: tairiku-1000:Goz \_ 🗆 X ファイル(Y) データ(Z) オブション(Q) バージョン(V) 混合物名再生粗粒度アスコン01 プラント tairiku-1000 --**自印刷** □ 保存 印刷名再生粗粒度アスコン 粒度規格 [0]標準 -骨材の選択 データ入力 混合物の規格 [0]標準 作成日 -使用材料1 | 使用材料2 | 配合設計 | 瀝青材 產地「 納入者 クリア 可溶分 引火点 密度 針入度 軟化点 伸度 蒸針比 薄変化 薄針入 混粘度 締粘度 タフネス テナシティ 設針入 規格値 新A性状 混合後性状 • 改質剤 再生用添加剤 クリア クリア 産地 納入者 産地 納入者 凝固分 密度 固形分 粘度 スチレン pH 動粘度 引火点 薄変化 薄粘比 密度 規格値 規格値 性状値 性状值 □ 備考を鑑に記入する 備考 --□ インフォメーション機能オフ インフォメーション

次に合材の規格の登録を行います。 登録する規格には「粒度規格」と「混合物の規 格」の2つがあります。

以降は例として、再生粗粒度アスコン(20%)の 配合設計書を作成する目的で規格を登録する事 にします。

そのまえに・・・

・メインフォームの「混合物名」の横にあるテキ ストボックス(白い四角)に「再生粗粒度アスコン 01」と入力してください。

・メインフォームの「印刷名」の横にあるテキス トボックスに「再生粗粒度アスコン」と入力して ください。

第1項 粒度規格の登録

最初に、粒度規格を登録することにします。

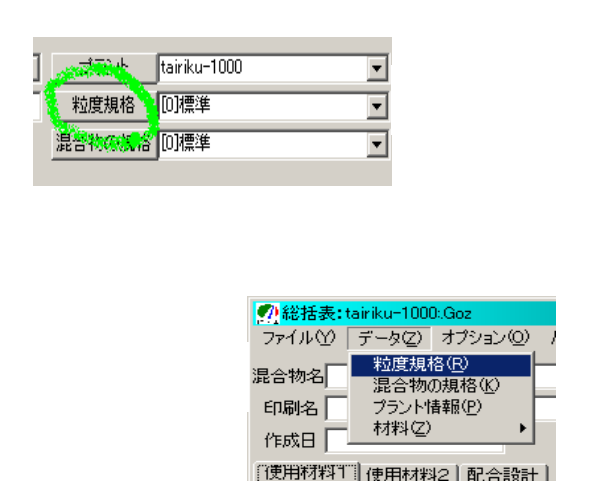

メインフォームの「粒度規格」ボタンを押すか、 フォーム上部のメニューにある「データ(Z)」 「粒度規格(R)」を押すことで、粒度規格の入力 フォームが表示されます。

尚、標準的な規格は予め登録してありますが、 新しい規格等が必要な時は、追加して登録ができ ます。今回は操作の説明のため、新規に入力する ことにします。

フォームが表示されましたら、粒度規格の規格 名と規格値を入力します。 粒度規格のフォーム

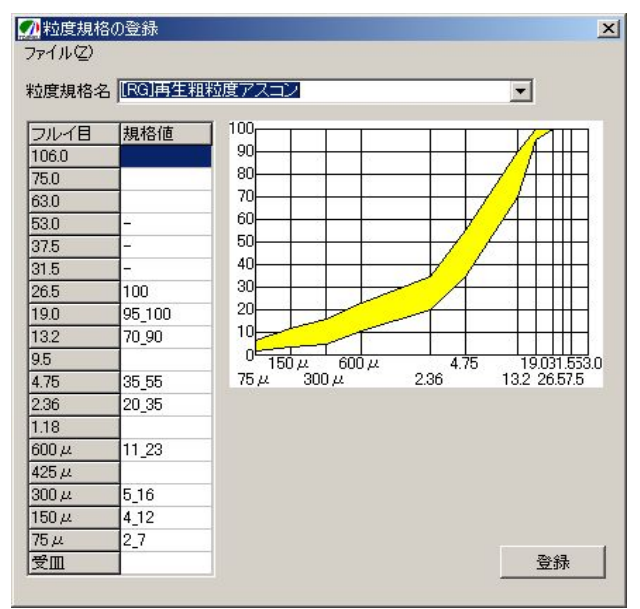

データは、上の例のように下限値と上限値をア ンダースコア「\_\_」(シフト+ろ)で結んで入力し ます。

100%のように、上限値と下限値が同じ場合は、ひとつだけデータを入力してください。

| サンプルデータ           |                      |            |  |  |  |
|-------------------|----------------------|------------|--|--|--|
| 粒度                | 粒度規格名「[RG]再生粗粒度アスコン」 |            |  |  |  |
|                   | フルイ目                 | 規格値        |  |  |  |
|                   | 26.5                 | 100        |  |  |  |
|                   | 19.0                 | 95_100     |  |  |  |
|                   | 13.2                 | 70_90      |  |  |  |
|                   | 4.75                 | $35_{55}$  |  |  |  |
|                   | 2.36                 | $20_{-}35$ |  |  |  |
|                   | 0.600                | 11_23      |  |  |  |
|                   | 0.300                | 5_16       |  |  |  |
|                   | 0.150                | 4_12       |  |  |  |
|                   | 0.075                | 2_7        |  |  |  |
| 規格値は必ず半角で入力してください |                      |            |  |  |  |

データの入力が終わりましたら「登録」ボタン を押してください。

### 第2項 混合物の規格の登録

次に、混合物の規格を登録します。

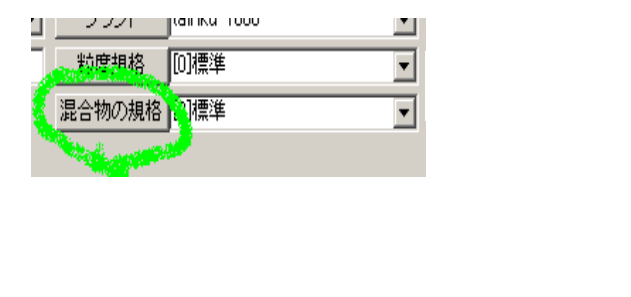

|        | 24 枪枯衣:         | tairiku-100           | J.Goz                   |        |
|--------|-----------------|-----------------------|-------------------------|--------|
|        | 771N(Y)         | データ(乙)                | オプション(0)                | バージョンヘ |
| メニューから | 混合物名 再<br>印刷名 再 | 粒度規模<br>混合物の<br>プラント性 | 格(R)<br>D規格(K)<br>春報(P) |        |
|        | 作成日             |                       | •                       | ,      |

メインフォームの「混合物の規格」ボタンを押 すか、フォーム上部のメニューにある「データ(Z)」

「混合物の規格(K)」を押すことで、粒度規格の入力フォームが表示されます。

尚、標準的な規格は予め登録してありますが、 新しい規格等が必要な時は、追加して登録ができ ます。今回は操作の説明のため、新規に入力する ことにします。

フォームが表示されましたら、混合物の規格名と規格値を入力します。

### 混合物の規格フォーム

| 財の規格  |      |      | マーシャル話  | 職の規格  |
|-------|------|------|---------|-------|
|       | 細骨材  | 粗骨材  |         | 規格値   |
| 見掛密度  | ÷    | -    | 実際密度    |       |
| 表乾密度  | 2.5_ | 2.5_ | 空隙率     | 3_7   |
| かさ密度  | -    | -    | 飽和度     | 65_85 |
| 吸水率   | 22   | _3.0 | 安定度     | 4.90_ |
| 安定性損失 | _12  | _12  | フロー値    | 20_40 |
| ロス減量  | 2    | _30  | S/F     | 2     |
| 細長扁平石 | -    | -    | 新生めの空空度 | _     |

データは、上の例のように下限値と上限値をア ンダースコア「\_\_」(シフト+ろ)で結んで入力 します。

尚、「\_2.5」の場合は「2.5以下」を表し、「2.5\_」 の場合は「2.5以上」であることを表します。

| サンプルデータ  |           |           |  |  |  |  |  |  |
|----------|-----------|-----------|--|--|--|--|--|--|
| 規格名「[RG] | 再生粗粒度     | アスコン」     |  |  |  |  |  |  |
|          | 細骨材       | 粗骨材       |  |  |  |  |  |  |
| 見掛比重     | -         | -         |  |  |  |  |  |  |
| 表乾比重     | $2.5_{-}$ | $2.5_{-}$ |  |  |  |  |  |  |
| かさ比重     | -         | -         |  |  |  |  |  |  |
| 吸水率      | -         | _3.0      |  |  |  |  |  |  |
| 安定性      | _12       | _12       |  |  |  |  |  |  |
| ロス減量     | -         | _30       |  |  |  |  |  |  |

|       | 規格値       |  |
|-------|-----------|--|
| 実際密度  | -         |  |
| 空隙率   | 3_7       |  |
| 飽和度   | $65_{85}$ |  |
| 安定度   | 4.9_      |  |
| フロー値  | 20_40     |  |
| S/F   | -         |  |
| 残留安定度 | -         |  |

データの入力が終わりましたら「登録」ボタン を押してください。

### 第4節 材料の登録

次に、使用する材料の登録を行います。

以降は例として、再生粗粒度アスコン(20%)の 配合設計書を作成する目的で材料を登録する事 にします。

尚、今回の合材は以下の材料を使うことにしま す。

| 材料名         | 登録先    |
|-------------|--------|
| ストアス 80-100 | アスファルト |
| 再生添加剤       | 再生用添加剤 |
| 石灰石粉        | 石粉     |
| R13-0       | 再生骨材   |
| 砂           |        |
| 砕石 5-2.5    | 新骨材    |
| 砕石 13-5     |        |
| 碎石 20-13    |        |

まず最初にアスファルトを登録することにし ます。 第1項 アスファルトの登録

最初に、アスファルトの性状を登録します。

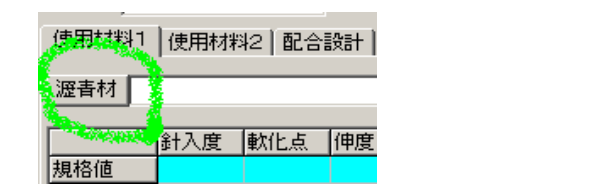

|        | ⑦総括表:1         | airiku-100                      | 0:Goz                   |                     |
|--------|----------------|---------------------------------|-------------------------|---------------------|
|        | ファイル(1)        | データ(乙)                          | オプション(Q)                | バージョン(⊻)            |
| メニューから | 混合物名再<br>印刷名 再 | 粒度規<br>混合物<br>プラント <sup>1</sup> | 格(E)<br>の規格(K)<br>春報(P) |                     |
|        | 作成日            | - 材料(Z)                         | • •                     | アスファルト( <u>A</u> )  |
|        | 使用材料1          | 使用材料                            | 42   配合設                | 改質材(近)<br>再生用添加剤(T) |
|        | 瀝青材            |                                 |                         | 石粉(Q)<br>顏料(G)      |

メインフォームの「瀝青材」ボタンを押すか、 フォーム上部のメニューにある「データ(Z)」「材 料(Z)」 「アスファルト(A)」を押すことで、ア スファルトの入力フォームが表示されます。

フォームが表示されましたら、材料名、品質、 規格値を入力します。

| -                                                                                                    |                                                                           |                                                                             |                                                                                                    |
|----------------------------------------------------------------------------------------------------|---------------------------------------------------------------------------|-----------------------------------------------------------------------------|----------------------------------------------------------------------------------------------------|
| 材料名  ストアス80-100-0                                                                                                    | 1                                                                         |                                                                             | -                                                                                                    |
| 印刷名 ストアス80-100                                                                                                    |                                                                           |                                                                             |                                                                                                    |
| 産地 釧路市産                                                                                                    |                                                                           |                                                                             |                                                                                                    |
| 納入者 大陸石油(株)                                                                                                    |                                                                           |                                                                             |                                                                                                    |
|                                                                                                    |                                                                           | -70                                                                         |                                                                                                    |
| 試験日 2000/11/08                                                                                                    | 기                                                                         | 〈曜日                                                                         |                                                                                                    |
|                                                                                                    |                                                                           | V                                                                           |                                                                                                    |
|                                                                                                    | 新アス                                                                       | 混合後                                                                         | 規格値                                                                                                  |
| 針入度[25℃](1/10mm)                                                                                                    | 92                                                                        | 89                                                                          | 80_100                                                                                               |
| 軟化点(°C)                                                                                                    | 46                                                                        | 45                                                                          | 42_50                                                                                                |
| 伸度[15℃](cm)                                                                                                    | 100(+)                                                                    | 100(+)                                                                      | 100_                                                                                                 |
|                                                                                                    |                                                                           | 1007                                                                        | 110                                                                                                  |
| 蒸発後の針入度比(%)                                                                                                    | 98                                                                        | 102.7                                                                       | 110                                                                                                  |
| 蒸発後の針入度比(%)<br>薄膜加熱 変化率(%)                                                                                                    | 98<br>0.06                                                                | 0.04                                                                        | _0.6                                                                                                 |
| 蒸発後の針入度比(%)<br>薄膜加熱 変化率(%)<br>薄膜加熱 針入(%)                                                                                                    | 98<br>0.06<br>65.6                                                        | 0.04                                                                        | _0.6                                                                                                 |
| 蒸発後の針入度比(%)<br>薄膜加熱 変化率(%)<br>薄膜加熱 針入(%)<br>可溶分(%)                                                                                                    | 98<br>0.06<br>65.6<br>99.3                                                | 0.04<br>71.9<br>99.8                                                        | _0.6<br>50_<br>99_                                                                                   |
| 蒸発後の針入度比(%)<br>薄膜加熱 変化率(%)<br>薄膜加熱 針入(%)<br>可溶分(%)<br>引火点(°C)                                                                                                    | 98<br>0.06<br>65.6<br>99.3<br>35.4                                        | 0.04<br>71.9<br>99.8<br>354                                                 | _0.6<br>50_<br>99_<br>260_                                                                           |
| 蒸発後の針入度比(%)<br>薄膜加熱 変化率(%)<br>薄膜加熱 針入(%)<br>可溶分(%)<br>引火点(°C)<br>密度[15°C](g/cm3)                                                                                                    | 98<br>0.06<br>65.6<br>99.3<br>35.4<br>1.016                               | 102.7<br>0.04<br>71.9<br>99.8<br>354<br>1.025                               | _0.6<br>50_<br>99_<br>260_<br>1.0000_                                                                |
| 蒸発後の針入度比(%)<br>薄膜加熱 変化率(%)<br>薄膜加熱 針入(%)<br>可溶分(%)<br>引火点(°C)<br>密度[15°C](g/cm3)<br>粘度(SFS) 混合温度(°C)                                                                                                    | 98<br>0.06<br>65.6<br>99.3<br>35.4<br>1.016<br>-                          | 102.7<br>0.04<br>71.9<br>99.8<br>354<br>1.025<br>160                        | _110<br>_0.6<br>50_<br>99_<br>260_<br>1.0000_<br>-                                                   |
| 蒸発後の針入度比(%)<br>薄膜加熱 変化率(%)<br>薄膜加熱 針入(%)<br>可溶分(%)<br>引火点(°C)<br>密度[15°C](g/cm3)<br>粘度(SFS) 混合温度(°C)<br>粘度(SFS) 綿固温度(°C)                                                                                                    | 98<br>0.06<br>65.6<br>99.3<br>35.4<br>1.016<br>-<br>-                     | 102.7<br>0.04<br>71.9<br>99.8<br>354<br>1.025<br>160<br>145                 | _0.6<br>50_<br>99_<br>260_<br>1.0000_<br>-<br>-                                                      |
| 蒸発後の針入度比(%)<br>薄膜加熱 変化率(%)<br>薄膜加熱 針入(%)<br>可溶分(%)<br>引火点(°C)<br>密度[15℃](g/cm3)<br>粘度(SFS) 混合温度(°C)<br>粘度(SFS) 綿固温度(°C)<br>タフネス (N·m)                                                                                                    | 98<br>0.06<br>65.6<br>99.3<br>35.4<br>1.016<br>-<br>-<br>-                | 102.7<br>0.04<br>71.9<br>99.8<br>354<br>1.025<br>160<br>145<br>-            | _0.6<br>50_<br>99_<br>260_<br>1.0000_<br>-<br>-<br>-                                                 |
| 蒸発後の針入度比(%)<br>薄膜加熱 変化率(%)<br>薄膜加熱 針入(%)<br>可溶分(%)<br>引火点(°C)<br>密度[15℃](g/cm3)<br>粘度(SFS) 混合温度(°C)<br>粘度(SFS) 綿固温度(°C)<br>タフネス (N・m)<br>テナシティ(N・m)                                                                                           | 98<br>0.06<br>65.6<br>99.3<br>35.4<br>1.016<br>-<br>-<br>-<br>-           | 102.7<br>0.04<br>71.9<br>99.8<br>354<br>1.025<br>160<br>145<br>-<br>-       | _110<br>_0.6<br>50_<br>99_<br>260_<br>1.0000_<br>-<br>-<br>-<br>-<br>-<br>-                          |
| <ul> <li>蒸発後の針入度比(%)</li> <li>薄膜加熱 変化率(%)</li> <li>薄膜加熱 針入(%)</li> <li>可溶分(%)</li> <li>引火点(°C)</li> <li>密度[15°C](g/cm3)</li> <li>粘度(SFS) 混合温度(°C)</li> <li>粘度(SFS) 締固温度(°C)</li> <li>タフネス (N·m)</li> <li>テナシティ(N·m)</li> <li>設計針入度</li> </ul> | 98<br>0.06<br>65.6<br>99.3<br>35.4<br>1.016<br>-<br>-<br>-<br>-<br>-<br>- | 102.7<br>0.04<br>71.9<br>99.8<br>354<br>1.025<br>160<br>145<br>-<br>-<br>90 | _110<br>_0.6<br>50_<br>99_<br>260_<br>1.0000_<br>-<br>-<br>-<br>-<br>-<br>-<br>-<br>-<br>-<br>-<br>- |

アスファルトの登録フォーム

データは、上の例のように下限値と上限値をア ンダースコア「\_\_」(シフト+ろ)で結んで入力し ます。

尚、「\_100」の場合は「100以下」を表し、「100\_」 の場合は[100以上]であることを表しています。

サンプルデータ 材料名「ストアス 80-100-01」 印刷名「ストアス 80-100」 産地 「釧路市産」 納入者「大陸石油(株)」 試験日「2001/11/08」

|          | 新アス   | 再アス   | 規格値       |
|----------|-------|-------|-----------|
| 針入度      | 92    | 89    | 80_100    |
| 軟化点      | 46    | 45    | 42_50     |
| 伸度       | 100+  | 100+  | 100_      |
| 蒸発後の針入度比 | 98    | 102.7 | _110      |
| 薄膜 加熱減量  | 0.06  | 0.04  | _0.6      |
| 薄膜 加熱針入  | 65.6  | 71.9  | 50_       |
| 可溶分      | 99.3  | 99.8  | 99_       |
| 引火点      | 354   | 354   | $260_{-}$ |
| 密度       | 1.016 | 1.025 | 1.000_    |
| 粘度 混合温度  | -     | 160   | -         |
| 粘度 締固温度  | -     | 145   | -         |
| タフネス     | -     | -     | -         |
| テナンシティ   | -     | -     | -         |
| 設計針入度    | -     | 90    | -         |
| 回収アス針入度  | -     | -     | -         |

新アス・再アス・規格値は必ず半角で入力して ください。尚、密度は必須で入力してください。 また、再生添加剤を使用する場合は設計針入度も 必須です。

データの入力が終わりましたら「登録」ボタン を押してください。

### 第2項 石粉の登録

### 次に石粉の性状を登録します。

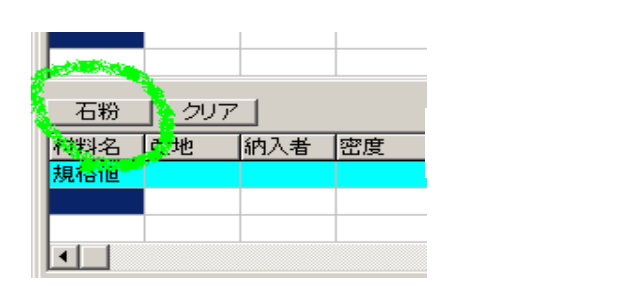

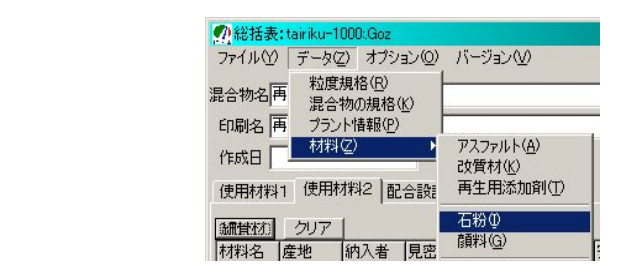

メインフォームの「石粉」ボタンを押すか、フ ォーム上部のメニューにある「データ(Z)」 「材 料(Z)」 「石粉(I)」を押すことで、石粉の入力フ ォームが表示されます。

フォームが表示されましたら、材料名、品質、 規格値を入力します。

データは、右上の例のように下限値と上限値を アンダースコア「\_\_」(シフト+ろ)で結んで入力 します。

尚、「\_100」の場合は「100以下」を表し、「100\_」 の場合は[100以上]であることを表しています。 ⑦石粉の登録 ファイル(Z) 材料名 石灰石粉01 -印刷名石粉 產 地 釧路産 納入者 大陸石灰(株) 試験日 2000/11/08 ▼ 水曜日 規格値 性状值 フルイ目600μm 100 100 300 µ m 100 100 11 96.5 95\_100 11 150 µ m 11 75µm 83.0 80\_90 密度 2.749 2.6 0.17 水分(%) 1.0 PI 加熱変質 フロー値(%) 吸水膨張(%) 剥離試験(合·否) 🔚 保存(S) 保存して閉じる(C)

|                 | ţ             | ナンプルデー | -タ            |     |  |  |  |  |
|-----------------|---------------|--------|---------------|-----|--|--|--|--|
| 材料              | 名「石」          |        |               |     |  |  |  |  |
| 印刷              | 名「石           | 粉」     |               |     |  |  |  |  |
|                 |               |        |               |     |  |  |  |  |
| 納入者 「大陸石灰(株)」   |               |        |               |     |  |  |  |  |
| 試験日 「2000/11/8」 |               |        |               |     |  |  |  |  |
| 性状値  規格値        |               |        |               |     |  |  |  |  |
|                 | 0.6mm         | 100    | 100           |     |  |  |  |  |
|                 | 0.3mm         | 100    | 00 100        |     |  |  |  |  |
| 1               | 0.15mm        | 96.5   | $95_{100}$    |     |  |  |  |  |
|                 | 0.074mm       | 83.0   | 80_90         |     |  |  |  |  |
|                 | 比重 2.749 2.6_ |        |               |     |  |  |  |  |
|                 | 水分 0.17 _1.0  |        |               |     |  |  |  |  |
| 」性              | 状值、規格         | 値は必ず半  | <u>角</u> で入力し | てくだ |  |  |  |  |

; さい。尚、比重、水分は必須です。

データの入力が終わりましたら「登録」ボタン を押してください。

石粉の登録フォーム

### 第3項 再生用添加剤の登録

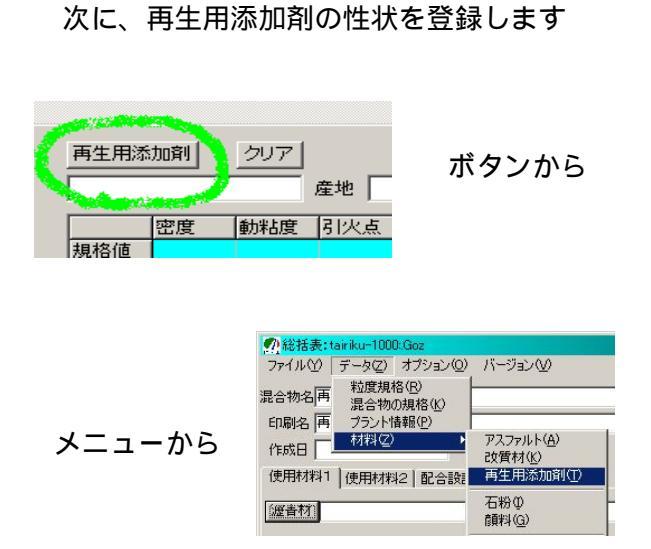

メインフォームの「再生用添加剤」ボタンを押 すか、フォーム上部のメニューにある「データ(Z)」

「材料(Z)」 「再生用添加剤(T)」を押すこ とで、再生用添加剤の入力フォームが表示されま す。

フォームが表示されましたら、材料名、品質、 規格値を入力します。 再生用添加剤の登録フォーム

| <u> 一 再生添加剤の登録</u><br>ファイル (Z) |       |                     |
|--------------------------------|-------|---------------------|
| 材料名 再生用添加剤01                   |       | <b>_</b>            |
| 印刷名 再生用添加剤                     |       |                     |
| 產 地 🗌                          |       |                     |
| 納入者 大陸科学(株)                    |       |                     |
| 試験日 2000/11/8                  | ▼ 水曜  | Э                   |
| 11日                            | 性状值   | 損格値                 |
| 密度                             | 1.014 | -                   |
| 動粘度[60°C]                      | 195   | 80_1000             |
| 引火点                            | 260   | 230_                |
| 薄膜加熱 変化率                       | -0.24 | -3.0_3.0            |
| 薄膜加熱 粘性比                       | -1.4  | _2.0                |
|                                | 保存⑤   | 保存して閉じる( <u>C</u> ) |

データは、上の例のように下限値と上限値をア ンダースコア「\_\_」(シフト+ろ)で結んで入力し ます。

尚、「\_100」の場合は「100以下」を表し、「100\_」 の場合は[100以上]であることを表しています。

|                           | サンプルデータ         |           |          |  |  |  |  |  |
|---------------------------|-----------------|-----------|----------|--|--|--|--|--|
| 材料名                       | 「再              | 生用添加剤     | U1 J     |  |  |  |  |  |
| 印刷名                       | 「再              | 生用添加剤     | L        |  |  |  |  |  |
| 納入者                       | 「大」             | 陸化学(株)」   |          |  |  |  |  |  |
| 試験日                       | г <sub>20</sub> | ر 00/11/8 |          |  |  |  |  |  |
| 性状值  規格值                  |                 |           |          |  |  |  |  |  |
| 密度                        | -               |           |          |  |  |  |  |  |
| 動粘度                       | 受               | 195       | 80_1000  |  |  |  |  |  |
| 引火,                       | 반               | 260       | 230_     |  |  |  |  |  |
| 薄膜変化                      | 七率              | -0.24     | -3.0_3.0 |  |  |  |  |  |
| 薄膜粘性                      | 生比              | 1.4       | _2.0     |  |  |  |  |  |
| <u>性状値、規格値は必ず半角</u> で入力して |                 |           |          |  |  |  |  |  |
| ください。                     | 尚、              | 密度は必須     | です。      |  |  |  |  |  |

データの入力が終わりましたら「登録」ボタンを 押してください。 第4項 骨材の登録

次に骨材を登録します。骨材には新骨材と再生 骨材があります。

| 印刷名 再 | 生粗粒度アスコン    |    |
|-------|-------------|----|
| 作成日   |             |    |
| 使用材料1 | 使用材料2、配合設計) |    |
|       | <u> </u>    |    |
| 避音材   |             | 產地 |
|       |             |    |

骨材を登録するにはまず、「使用材料2」の文字 を押してページをかえます。

| CALLER<br>Ded BOX | thirdur | 1000 Gez | (a) (0)    | (-0a'.0 | 0     |        |      |         |         |        |      |     |                                             |      |           |       | - 0      |
|-------------------|---------|----------|------------|---------|-------|--------|------|---------|---------|--------|------|-----|---------------------------------------------|------|-----------|-------|----------|
| 123 物名            | 再生和粒    | 277.3L   | 401        | 1 2420  | K:    |        | -    | ゴラント    | tair    | àu-100 | 0.   |     |                                             | •    | 43.0      | n Eri | 0 (82    |
| EDERS             | 再工程的    | ま7スエレ    | ,          |         |       | _      |      | 轮滚横椅    | 102     | [0)(## |      |     | C37 - 1 - 1 - 2 - 2 - 2 - 2 - 2 - 2 - 2 - 2 |      |           |       |          |
| frist E           |         |          | -          |         |       |        | 17   | 日合物の規   | AS ITON | 1.0    | _    | _   | _                                           | -    | 景移の       | 潮訳    | データ入     |
| 使用和               | 11 使用   | 100216   | 2:039391-1 |         |       |        |      |         |         |        |      |     |                                             | -    |           |       |          |
| ansext)           | 017     | 1        |            |         |       |        |      |         |         |        |      |     |                                             |      |           |       |          |
| 机料名               | 度地      | 的入者      | 見密度        | 表密度     | 吸水車   | 安定性    | 07.9 | 530     | 37.5 31 | 5 26.5 | 19.0 | 132 | 4.75                                        | 2.36 | 600 4 300 | 1415  | 04754    |
| 規格領               |         | -        | *          | -       | -     | 1      | -    |         |         | -      |      |     |                                             |      |           | +     |          |
|                   |         | -        |            |         | -     | -      |      |         |         |        |      |     |                                             |      |           | +     |          |
| 税价(1              | 207     | 1        |            |         |       |        |      |         |         |        |      |     |                                             |      |           |       |          |
| 材料名               | 度地      | 纳入者      | 見密度        | 表密度     | 吸水率   | 安定性    | 1223 | \$ 53.0 | 37.5 31 | 5 265  | 19.0 | 132 | 4.75                                        | 2.36 | 600 A 300 | ), 15 | 0 A 76 A |
| 規括信息              | -       |          |            | -       | -     | -      | -    |         |         |        |      |     |                                             |      |           | T     |          |
|                   |         |          |            |         |       |        |      |         |         |        |      |     |                                             |      |           |       | -        |
| 两生骨科              | 1 303   | 2        |            |         |       | -      |      |         |         |        |      |     |                                             |      |           |       |          |
| 材料名               | 盘地      | 的入者      | 旧A含有       | (IEAB)  | 宝鹿    | 洗损失    |      | 53.0    | 37.5 31 | 5 265  | 19.0 | 132 | 4.75                                        | 2.36 | 600 4300  | 1415  | 1477 H   |
|                   | -       | 1        | -          |         | -     | 1      | 1    | 1       |         |        |      |     | -                                           | -    |           | 1     |          |
| 石粉                | 1 200   | 21       |            |         |       |        |      | 1 1993  | 507     | i.     |      |     |                                             |      |           |       |          |
| 材料名               | 度地      | 机入着      | 住度         | 木分      | 600,0 | 300 JA | 1 1  | 四名 虚    | 地       | 加入者    | A    | tir | かさ                                          | 12   | H         | 粒子    | Ĩ.       |
| 規指任               |         | -        |            |         | -     |        |      | 10010   |         |        |      |     |                                             |      |           |       |          |
|                   |         |          |            |         |       |        |      | 11      |         |        |      |     |                                             |      |           |       | 1        |
| 1                 |         |          |            |         |       |        | *    |         |         |        |      |     |                                             |      |           |       |          |

すると上の図面に切り替わります。以降この画 面で動作作業を行います。 1.新骨材の登録

次に新骨材を登録する事にします。新骨材には 細骨材と粗骨材があります。まずは細骨材から登 録をする事にしましょう。

細骨材の登録

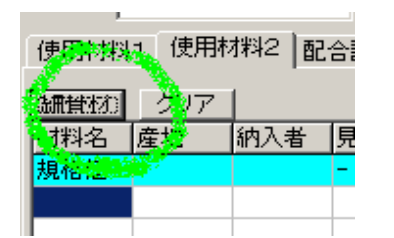

ボタンから

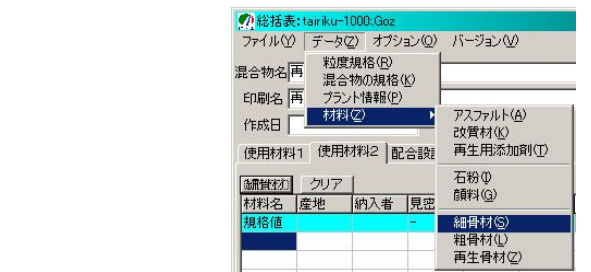

メインフォームの「細骨材」ボタンを押すか、 フォーム上部のメニューにある「データ(Z)」 「材料(Z)」 「細骨材(S)」を押すことで、細骨 材の入力フォームが表示されます。 細骨材の入力フォーム

| 材料名          |            |            |        |                      |                       |
|--------------|------------|------------|--------|----------------------|-----------------------|
| 印刷名          |            |            |        |                      |                       |
| <br>曲 ₩ [    |            |            |        |                      |                       |
|              |            |            |        |                      |                       |
| 納入者          |            |            |        |                      |                       |
| 試験日          |            |            | -      |                      |                       |
| ,<br>使相构之 [[ | 们遭准        |            |        |                      |                       |
|              | Lar a 192+ | Linite / t | 1<br>1 |                      |                       |
| 項目           | 性状他        | 規格他        |        | 区分                   |                       |
| 275          |            |            |        | ○ 粗骨槽                | 才 🖲 細骨材               |
| 31.5         |            | -          |        | 2                    |                       |
| 265          |            |            |        |                      | 144-4-27 <del>2</del> |
| 19           |            | 2          |        | 月出家庄                 | 11至4人1世               |
| 13.2         | 1          | -          |        | <u>兄田</u> 五度<br>主約密度 |                       |
| 4.75         |            | -          |        | 加大変度                 |                       |
| 2.36         |            | -          |        | 吸水量                  |                       |
| 600 µ        |            | -          |        | 安定性損                 | H I                   |
| 300 µ        |            | -          |        | ロス減量                 |                       |
| 150 µ        |            | -          |        | 細長扁平                 | 2                     |
| 75 µ.        |            | -          |        |                      |                       |
|              |            |            |        |                      |                       |
|              |            |            |        |                      |                       |
|              |            |            | _8     | ED刷                  |                       |
|              |            |            | _      |                      |                       |

まず、最初に、粒度規格の登録をします。

| の新骨材の   | 登録        |
|---------|-----------|
| ファイル(1) | 規格(Z)     |
| 材料名     | 粒度規格登録(乙) |
| 印刷名     | 5         |
| 産 地     |           |

フォーム上部のメニューにある「規格(Z)」「粒 度規格登録(Z)」を押すことで、粒度規格の入力フ ォームが表示されます。 粒度規格の登録フォーム

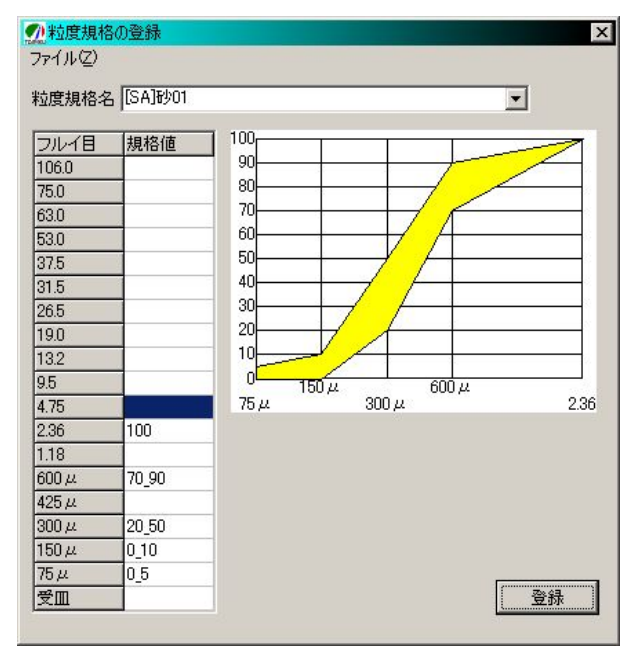

データは、上の例のように下限値と上限値をア ンダースコア「\_\_」(シフト+ろ)で結んで入力 します。

尚、「\_100」の場合は「100以下」を表し、「100\_」 の場合は[100以上]であることを表しています。

| サンプルデータ                  |       |              |  |  |  |
|--------------------------|-------|--------------|--|--|--|
|                          | 粒度規構  | 格名「[SA]砂 01」 |  |  |  |
|                          | 規格値   |              |  |  |  |
|                          | 2.36  | 100          |  |  |  |
|                          | 0.600 | 70_90        |  |  |  |
|                          | 0.300 | $20_{50}$    |  |  |  |
|                          | 0.150 | 0_10         |  |  |  |
|                          | 0.075 | $0_{5}$      |  |  |  |
| <u>規格値は必ず半角</u> で入力してくださ |       |              |  |  |  |
| ل <i>۱</i> 。             |       |              |  |  |  |

データの入力が終わりましたら「登録」ボタン を押してください。 粒度が登録されると、必要なフルイ目だけが表 示されるようになり、すっきりしました。

| <b>ट</b> म् | 99月日  <br> |        |       | <u> </u> |
|-------------|------------|--------|-------|----------|
| 粒度規<br>     | 格名 🛙       | 5A]砂01 |       | •        |
| J           |            | 性状値    | 規格値   |          |
|             | 2.36       |        | 100   |          |
|             | $600\mu$   |        | 70_90 |          |
|             | $300\mu$   |        | 20_50 |          |
|             | $150\mu$   |        | 0_10  |          |
|             | 75 µ       |        | 0_5   |          |

次に、以下のデータを入力してみましょう。

| サンプルデータ                   |  |  |  |  |
|---------------------------|--|--|--|--|
| 材料名「砂 01」                 |  |  |  |  |
| 印刷名「砂」                    |  |  |  |  |
| 産地 「庶路海岸」                 |  |  |  |  |
| 納入者「大陸砂利(株)」              |  |  |  |  |
| 試験日「2000/11/8」            |  |  |  |  |
| 区分细骨材」                    |  |  |  |  |
| フルイ目 規格値                  |  |  |  |  |
| 2.36 100                  |  |  |  |  |
| 0.600 84                  |  |  |  |  |
| 0.300 38.4                |  |  |  |  |
| 0.150 2.7                 |  |  |  |  |
| 0.075 0.7                 |  |  |  |  |
|                           |  |  |  |  |
| 項目    性状値                 |  |  |  |  |
| 見掛け比重 2.711               |  |  |  |  |
| 表乾比重 2.673                |  |  |  |  |
| かさ比重 -                    |  |  |  |  |
| 吸水量 0.84                  |  |  |  |  |
| 安全性損失 5.59                |  |  |  |  |
| ロス減量 -                    |  |  |  |  |
|                           |  |  |  |  |
| <u>規格値、性状値は必ず半角</u> で入力して |  |  |  |  |
| ください。尚、見かけ、表乾比重、吸水        |  |  |  |  |
| ください。尚、見かけ、表乾比重、吸水        |  |  |  |  |

### 細骨材の登録フォーム

| か 新 骨 材 の 登 録   と                      |                                                |                                             |     |                                                     |                                                          |
|----------------------------------------|------------------------------------------------|---------------------------------------------|-----|-----------------------------------------------------|----------------------------------------------------------|
| ファイルひ                                  | 規格(乙)                                          |                                             |     |                                                     |                                                          |
| 材料名                                    | 砂01                                            |                                             |     |                                                     | •                                                        |
| 印刷名                                    | 砂                                              |                                             |     |                                                     |                                                          |
| 産 地                                    | 庶路海岸                                           |                                             |     |                                                     |                                                          |
| 納入者                                    | 大陸砂利(                                          | 株)                                          |     |                                                     |                                                          |
| 試験日                                    | 2000/11/0                                      | 18                                          | - 7 | 大曜日                                                 |                                                          |
| 粒度規格名                                  | [SA]砂01                                        |                                             | -   |                                                     |                                                          |
| 項目<br>2.36<br>600<br>300<br>150<br>75, | 性状値<br>100<br>μ 84<br>μ 38.4<br>μ 2.7<br>μ 0.7 | 規格値<br>100<br>70,90<br>20,50<br>0,10<br>0,5 |     | 区分<br>で 粗骨和<br>項目<br>見掛密密度<br>かさ水量<br>安定性損量<br>細長扁平 | 村 ● 細骨材<br>2.711<br>2.673<br>-<br>0.84<br>5.59<br>-<br>含 |
|                                        |                                                |                                             |     | \$ 印刷                                               | 保存して閉じる                                                  |
|                                        |                                                |                                             |     |                                                     |                                                          |
|                                        |                                                |                                             |     |                                                     | 11.                                                      |

データの入力が終わりましたら「登録」ボタン を押してください。「登録」ボタンを押すとメイ ンフォームに骨材が追加されます。

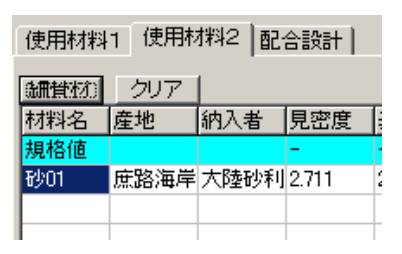

<u>カーソル位置(上図色付きの所)の行にデータが</u> 登録されます。データを追加する場合にはカーソ ル位置をマウス等で下に移動させてから登録し ます。

### 粗骨材の登録

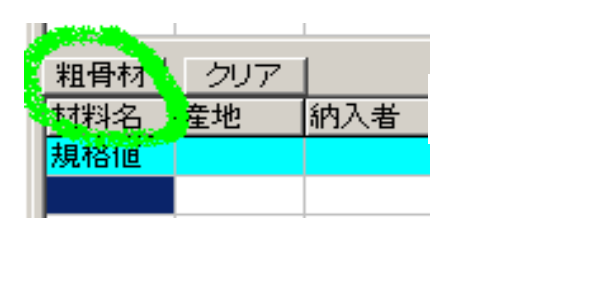

|        | 1- · · T                  |                    |
|--------|---------------------------|--------------------|
|        | ファイル(ソ)データ(2) オプション(2)    | バージョン🕑             |
|        | 混合物名 粒度規格(E)<br>混合物の規格(K) |                    |
|        | 印刷名 ブラント情報(P)             |                    |
| フォームから | 作成日 []                    | アスファルト( <u>A</u> ) |
|        | 使用材料1 使用材料2 配合設計          | 再生用添加剤①            |
|        |                           | 石粉Φ                |
|        | 材料名 產地 納入者 見密             | 顏料( <u>G</u> )     |
|        | 規格値 -                     | 細骨材(S)             |
|        | 砂01 庶路海岸 大陸砂利 2.71*       | 粗骨材(L)             |
|        |                           | 再生骨材(乙)            |

● \$221千末・+

メインフォームの「粗骨材」ボタンを押すか、 フォーム上部のメニューにある「データ(Z)」「材 料(Z)」 「粗骨材(L)」を押すことで、粗骨材の 入力フォームが表示されます。 の新骨材の登録 × ファイル(Y) 規格(Z) 材料名 -印刷名 產地 納入者 試験日 -粒度規格名 [0]標準 • 項目 性状値 規格値 区分-53 ● 粗骨材 ● 細骨材 37.5 -31.5 26.5 -項目 見掛密度 性状値 19 -13.2 \_ 表範密度 4.75 -かさ密度 2.36 吸水量 安定性損失 600 u -300 µ ロス減量 150 µ -細長扁平含 75 JL 🖨 印刷 保存して閉じる 🗌 保存

最初に粒度規格の登録をします。

| の新骨材の | )登録       |
|-------|-----------|
| ファイルの | 規格(Z)     |
| 材料名   | 粒度規格登録(乙) |
| 印刷名   | 3         |
| 產 地   |           |

フォーム上部のメニューにある「規格(Z)」 「粒度規格登録(Z)」を押すことで、粒度規格の入 力フォームが表示されます。

粗骨材の登録フォーム

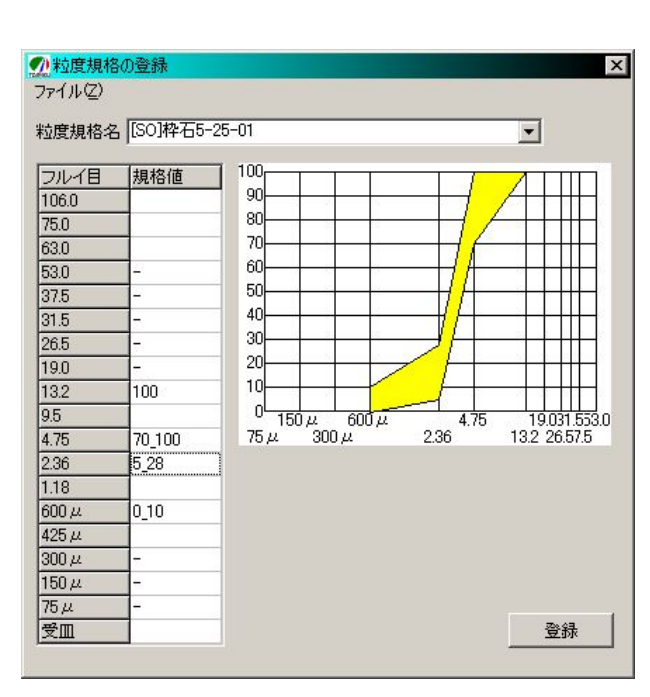

データは、上の例のように下限値と上限値をア ンダースコア「\_\_」(シフト+ろ)で結んで入力 します。

尚、「\_100」の場合は「100以下」を表し、「100\_」 の場合は[100以上]

であることを表しています。

| サンプルデータ<br>粒度規格名「[ SO ] 枠石 5-2.5-01」 |        |          |  |  |
|--------------------------------------|--------|----------|--|--|
|                                      |        | 規格値      |  |  |
|                                      | 13.2   | 100      |  |  |
|                                      | 4.75   | 70_100   |  |  |
|                                      | 2.36   | $5_{25}$ |  |  |
|                                      | 0.6000 | 0_10     |  |  |
| <u>規格値は必ず半角</u> で入力してくだ              |        |          |  |  |
| さい。                                  |        |          |  |  |
|                                      |        |          |  |  |

データの入力が終わりましたら「登録」ボタン を押してください。

### 粒度が登録されると、必要なフルイ目だけが表示

されるようになり、すっきりしました。

| 規格名 🛽     | 60]枠石5- | -25-01 | - |
|-----------|---------|--------|---|
| 項目        | 性状値     | 規格値    | 1 |
| 53        |         | -      |   |
| 37.5      |         | -      |   |
| 31.5      |         | -      |   |
| 26.5      |         | -      |   |
| 19        |         | -      |   |
| 13.2      |         | 100    |   |
| 4.75      |         | 70_100 |   |
| 2.36      |         | 5_25   |   |
| 600 µ     |         | 0_10   |   |
| $-300\mu$ |         | -      |   |
| $-150\mu$ |         | -      |   |
| - 75 μ    |         | -      |   |
|           |         |        |   |

次に、以下のデータを入力しましょう。

| サンプルデータ          |
|------------------|
| 材料名「砕石 5-2.5-01」 |
| 印刷名「砕石 5-2.5」    |
| 産地 「釧路市」         |
| 納入者「大陸砕石(株)」     |
| 試験日「2000/11/8」   |
| 区分 「粗骨材」         |
|                  |

| フルイ目  | 規格値  |
|-------|------|
| 13.2  | 100  |
| 4.75  | 95.2 |
| 2.36  | 14.9 |
| 0.600 | 2.7  |

| 項目    | 性状値   |
|-------|-------|
| 見かけ比重 | 2.737 |
| 表乾比重  | 2.648 |
| かさ比重  | -     |
| 吸水量   | 1.98  |
| 安定性損失 | 2.86  |
| ロス減量  | -     |
|       |       |

規格値、性状値は必ず半角で入力してくだ さい。尚、見かけ、表乾比重、吸水量は必須 です。 粗骨材の登録フォーム

| 材料名   | 碎石5-25-   | 01     |   |                     | -          |
|-------|-----------|--------|---|---------------------|------------|
| 印刷名   | 碎石5-25    |        |   |                     |            |
| 産 地 🛙 | 训路産       |        |   |                     |            |
| 納入者   | 大陸砕石(     | 株)     | _ |                     |            |
| ≣≭⊯⊜□ | 2000/11/0 | 18     |   |                     |            |
|       | [00]#%77E | 05.01  |   | 4EC                 |            |
| 』度規恰名 | 130144400 | -20-01 |   |                     |            |
| 項目    | 性状值       | 規格値    | F | 区分—                 |            |
| 53    | 8         | -      |   | ● 粗骨棒               | 材で細骨材      |
| 37.5  |           | 123    |   |                     |            |
| 31.0  |           |        |   |                     | Lucinity 1 |
| 10    |           | 120    |   | 阻日                  |            |
| 132   | 132       | 100    |   | <u>見掛密度</u><br>ま乾密度 | 2.737      |
| 4.75  | 95.2      | 70 100 | ł | 衣記温度                | 2.048      |
| 2.36  | 14.9      | 5.25   |   | 仍水县                 | 1 98       |
| 600 µ | 2.7       | 0 10   |   | 安定性指                | 失286       |
| 300 µ |           | 12     |   | コス減量                | -          |
| 150 µ |           | -      |   | 細長扁平                | 쥥-         |
| 75 µ. | 1         | -      |   |                     |            |
|       |           |        |   |                     |            |
|       |           |        |   |                     |            |
|       |           |        |   | 印刷                  |            |
|       |           |        |   |                     |            |

データの入力が終わりましたら「登録」ボタン を押してください。「登録」ボタンを押すとメイ ンフォームに骨材が追加されます。

| (粗質が)  | クリア |      |       |
|--------|-----|------|-------|
| 材料名    | 産地  | 納入者  | 見密度   |
| 規格値    |     |      | -     |
| 砕石5-25 | 釧路産 | 大陸砕石 | 2.737 |
|        |     |      |       |
|        |     |      |       |

<u>カーソル位置(上図色付きの所)の行にデータが</u> 登録されます。データを追加する場合にはカーソ ル位置をマウス等で下に移動させてから登録し ます。(P18・補足参照) 同様に以下のデータも登録します。

### サンプルデータ 粒度規格名「[SO]砕石13-5-01」 規格値 19100 $70_{-}100$ 13.24.75 $5 \ 25$ 2.36 $0 \ 10$ 規格値は必ず半角で入力してください。 サンプルデータ 材料名「砕石 13-5-01」 印刷名「砕石 13-5」 産地 「釧路市」 納入者「大陸砕石(株)」

| ×: | 分「粗骨材」 |      |
|----|--------|------|
|    | フルイ目   | 規格値  |
|    | 19     | 100  |
|    | 13.2   | 98.3 |
|    | 4.75   | 13.3 |
|    |        |      |

試験日「2000/11/8」

2.36

| 項目    | 性状値   |
|-------|-------|
| 見かけ比重 | 2.736 |
| 表乾比重  | 2.652 |
| かさ比重  | -     |
| 吸水量   | 1.85  |
| 安定性損失 | 4.02  |
| ロス減量  | -     |

2.5

<u>規格値、性状値は必ず半角</u>で入力してくだ さい。尚、見かけ、表乾比重、吸水量は必須 です。

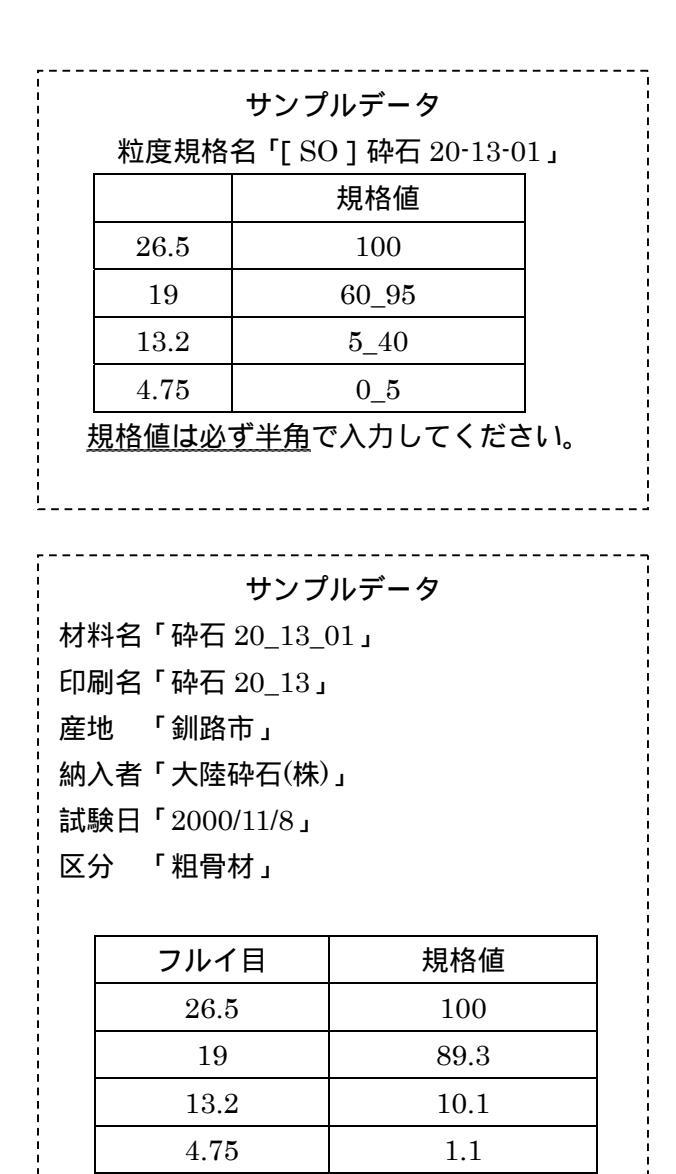

| 項目    | 性状値   |
|-------|-------|
| 見かけ比重 | 2.738 |
| 表乾比重  | 2.659 |
| かさ比重  | -     |
| 吸水量   | 1.73  |
| 安定性損失 | 2.70  |
| ロス減量  | -     |

<u>規格値、性状値は必ず半角</u>で入力してくだ さい。尚、見かけ、表乾比重、吸水量は必須 です。

|                                                                                                    | TTT10 F   |         |   |                                                                                                    |         |
|----------------------------------------------------------------------------------------------------|-----------|---------|---|----------------------------------------------------------------------------------------------------|---------|
| 材料名                                                                                                    | 44-13-5-  | -01     |   |                                                                                                    |         |
| 印刷名                                                                                                    | 砕石13-5    |         |   |                                                                                                    |         |
| 產 地                                                                                                    | 釧路市       |         | _ |                                                                                                    |         |
| 納入者                                                                                                    | 大陸砕石      | (株)     |   |                                                                                                    |         |
| 試験日                                                                                                    | 2000/11/  | 08      | - | 水曜日                                                                                                    |         |
| 市田校夕                                                                                                    | [SO]][李王· | 13-5-01 |   | //-œU                                                                                                    |         |
| 11夏79月18-6                                                                                                    | 10010+10  | 10-0-01 |   |                                                                                                    |         |
| 項目                                                                                                    | 性状值       | 規格値     |   | 区分                                                                                                    |         |
| 53                                                                                                    |           | -       |   | 新聞<br>新聞<br>新聞<br>林園<br>村田<br>「     新聞<br>「     新聞<br>おおいる<br>おおいる<br>およいる<br>およいる<br>およいる<br>おおいる<br>およいる<br>およいる<br> | 1 C 細骨材 |
| 37.5                                                                                                    |           | 170     |   |                                                                                                    |         |
| 31.5                                                                                                    |           | -       |   | -                                                                                                    |         |
| 26.5                                                                                                    | 100       | -       |   | 項目                                                                                                    | 性状値     |
| 19                                                                                                    | 100       | 100     |   | 見掛密度                                                                                                    | 2.736   |
| 13.2                                                                                                    | 98.3      | 70_100  |   | 表乾密度                                                                                                    | 2.652   |
| 4.75                                                                                                    | 13.3      | 5_25    |   | かさ密度                                                                                                    | -       |
| 2.36                                                                                                    | 2.5       | 0_10    |   | 吸水量                                                                                                    | 1.85    |
| 600                                                                                                    | μ         |         |   | 安定性損失                                                                                                    | 4.02    |
| 300                                                                                                    | μ         | -       |   | ロス減量                                                                                                    | -       |
| 150                                                                                                    | $\mu$     | -       |   | 細長扁平含                                                                                                    | ŝ       |
| and the second second se | LL I      | -       |   |                                                                                                    |         |

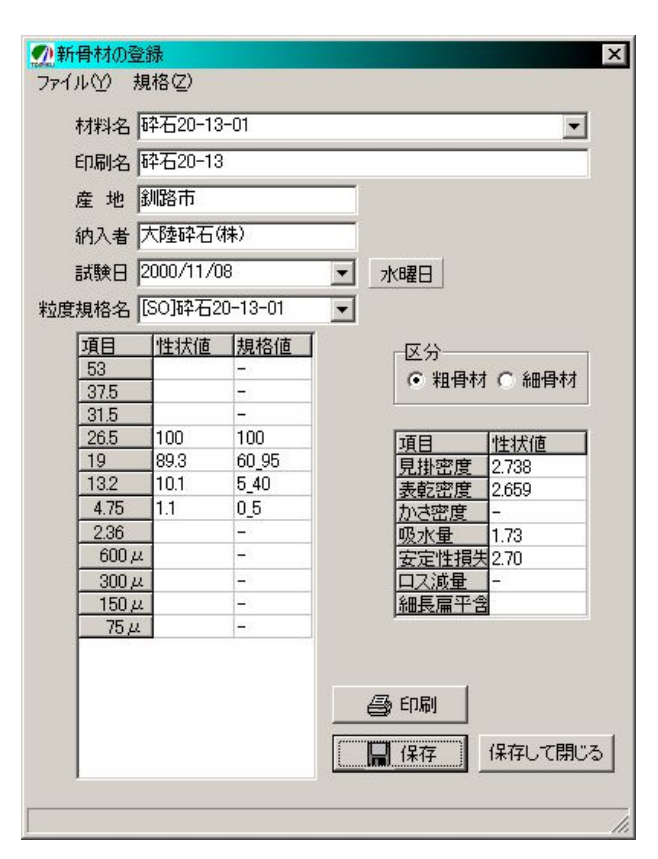

### 補足 骨材を追加する場合

### 新たに追加した直後の状態

| 粗骨材    | クリア    |      |       |       |
|--------|--------|------|-------|-------|
| 材料名    | 産地     | 納入者  | 見密度   | 表密度   |
| 規格値    | 1      |      | -     | -     |
| 砕石5-25 | (おなーキー | 大陸砕石 | 2.737 | 2.648 |
|        |        |      |       |       |
|        |        |      |       |       |

### マウス等でカーソルを下へ移動させる。

| 粗骨材    | クリア |      |       |       |
|--------|-----|------|-------|-------|
| 材料名    | 産地  | 納入者  | 見密度   | 表密度   |
| 規格値    |     |      | -     | -     |
| 砕石5-25 | 釧路産 | 大陸砕石 | 2.737 | 2.648 |
|        |     |      |       |       |
|        |     |      |       |       |

### 骨材を削除する場合

削除したい骨材にカーソルを合わせる。

| 粗骨材    | クリア                  |      |       |       |
|--------|----------------------|------|-------|-------|
| 材料名    | 産地                   | 納入者  | 見密度   | 表密度   |
| 規格値    | -                    |      | -     | -     |
| 砕石5-25 | 余 <mark>》。② 左</mark> | 大陸辞石 | 2.737 | 2.648 |
|        |                      |      |       |       |
|        |                      |      |       |       |
|        |                      |      |       |       |

### 「クリア」ボタンを押す。

| 粗骨材    | クリア |      |       |       |  |  |
|--------|-----|------|-------|-------|--|--|
| 材料名    | 産地  | 納入者  | 見密度   | 表密度   |  |  |
| 規格値    |     |      | -     | -     |  |  |
| 砕石5-25 | 釧路産 | 大陸砕石 | 2.737 | 2.648 |  |  |
|        |     |      |       |       |  |  |
|        |     |      |       |       |  |  |
|        |     |      |       |       |  |  |

### 粗骨材登録画面へ。

| 粗骨材    |     |      |       |       |
|--------|-----|------|-------|-------|
| 材料名    | 産地  | 納入者  | 見密度   | 表密度   |
| 規格値    |     |      | -     | -     |
| 砕石5-25 | 釧路産 | 大陸砕石 | 2.737 | 2.648 |
|        |     |      |       |       |
|        |     |      |       |       |

### 骨材が削除されます。

| 粗骨材 | (22077.) |     |     |     |
|-----|----------|-----|-----|-----|
| 材料名 | 産地       | 納入者 | 見密度 | 表密度 |
| 規格値 |          |     | -   | -   |
|     |          |     |     |     |
|     |          |     |     |     |
|     |          |     |     |     |
|     |          |     |     |     |

その後骨材登録を完了すると、骨材が追加され 骨材の呼び出しは何度でも可能です。

### ます。

| 和性が    | クリア |      |       |       |
|--------|-----|------|-------|-------|
| 材料名    | 産地  | 納入者  | 見密度   | 表密度   |
| 規格値    |     |      | -     | -     |
| 砕石5-25 | 釧路産 | 大陸砕石 | 2.737 | 2.648 |
| 砕石13-5 | 釧路市 | 大陸砕石 | 2.736 | 2.652 |
|        |     |      |       |       |
|        |     |      |       |       |

### 2.再生骨材の登録

| 再生骨材 | しつい        | <i>r</i> |      |       |
|------|------------|----------|------|-------|
| 材料名  | <u>《</u> 地 | 納入者      | 旧A含有 |       |
| 規格但  |            |          |      | ボタンから |
|      |            |          |      |       |
|      |            |          |      |       |

|        | ファイル(グ) データ(2) オ                  | ブション(0) バージョ                                 | vw                               |
|--------|-----------------------------------|----------------------------------------------|----------------------------------|
| フォームから | 混合物名 粒度規格(<br>混合物の規<br>印刷名 ブラント情報 | R)<br>格(近)<br>(P)                            |                                  |
|        | 作成日 材料(2)<br>使用材料1 使用材料2          | アスファル<br>改 て<br>改 て<br>材<br>す<br>和<br>上<br>一 | ルト( <u>A</u> )<br>(K)<br> 添加剤(T) |
|        | 細骨材 クリア<br>材料名 産地 納入              | ·<br>石粉型<br>者 見密  蘭料G                        | i)                               |
|        | 規格值                               | 細骨材<br>相骨材<br>再生骨                            | (S)<br>(①<br>(村(Z)               |

### 再生骨材の登録フォーム

| ****       | 規1合(型)   |     |         |               |
|------------|----------|-----|---------|---------------|
| 1714-4-45  |          |     |         |               |
| 印刷名        |          |     |         |               |
| <b>产 地</b> | <u> </u> |     |         |               |
| 7± -C      | <u></u>  |     |         |               |
| 納人者        | I        |     |         |               |
| 試験日        |          |     | -       |               |
| 渡規格名       | [0]標準    |     |         |               |
| 項日         | 品質       | 規格値 |         |               |
| 53         |          | -   |         | L++ ~ %m.G.++ |
| 37.5       |          | -   | (● 不且"言 | F14 U #019144 |
| 31.5       |          | -   |         |               |
| 26.5       |          | -   | 項目 品質   | 規格値           |
| 19         |          | -   | 旧アス含有   | 3.8_          |
| 13.2       |          | -   | 旧アス針入   | 20.0_         |
| 4.75       |          | -   | 密度      |               |
| 2.36       |          | -2  | 洗い損失量   | 5.0           |
| 600 µ      |          | -   | ,       | -             |
| 300 µ      |          | -1  |         |               |
| 150 //     |          | -   |         |               |
| 100 00     | 1        | -   |         |               |

メインフォームの「再生骨材」ボタンを押すか、 最初に、粒度規格の登録をします。 フォーム上部のメニューにある「データ(Z)」「材 料(Z)」 「再生骨材(Z)」を押すことで、再生骨 材の入力フォームが表示されます。

| <b>①</b> 再生骨材 | の登録   |         |  |
|---------------|-------|---------|--|
| ファイル(1)       | 規格(Z) |         |  |
| 材料名           | 粒度規   | .格登録(Z) |  |
| 印刷名           |       |         |  |

フォーム上部のメニューにある「規格(Z)」「粒 度規格登録(Z)」を押すことで、粒度規格の入力フ ォームが表示されます。

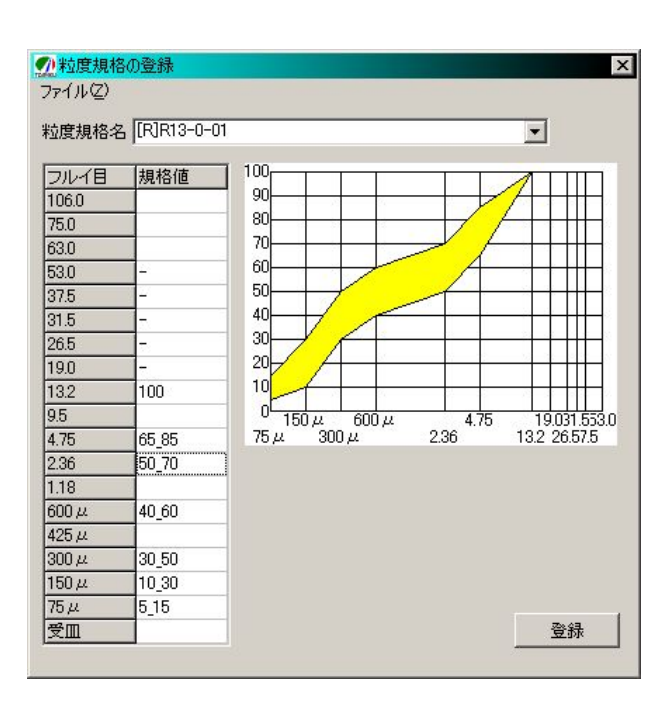

データは、上の例のように下限値と上限値をア ンダースコア「\_\_」(シフト+ろ)で結んで入力 します。

尚、「\_100」の場合は「100以下」を表し、「100」」 の場合は[100以上]

であることを表しています。

| サンプルデータ |                      |              |  |  |  |  |  |
|---------|----------------------|--------------|--|--|--|--|--|
|         | 粒度規格名「[R] R 13-0-01」 |              |  |  |  |  |  |
| 規格値     |                      |              |  |  |  |  |  |
|         | 13.2                 | 100          |  |  |  |  |  |
|         | 4.75                 | $65_{85}$    |  |  |  |  |  |
|         | 2.36                 | 50_70        |  |  |  |  |  |
|         | 0.600                | 40_60        |  |  |  |  |  |
|         | 0.300                | 30_50        |  |  |  |  |  |
|         | 0.150                | 10_30        |  |  |  |  |  |
|         | 0.075                | $5_{15}$     |  |  |  |  |  |
| 規格      | 各値は必ず半               | ≜角で入力してください。 |  |  |  |  |  |

データの入力が終わりましたら「登録」ボタン を押してください。 粒度が登録されると、登録フォームには必要な フルイ目だけが表示されるようになり、すっきり します。

次に、以下のデータを入力してみましょう。

|     | サンプルデータ                  |
|-----|--------------------------|
| 材料名 | <sup>r</sup> R13-0-01 J  |
| 印刷名 | <sup>r</sup> R13-0 J     |
| 産地  | 「釧路市」                    |
| 納入者 | 「大陸舗道(株)」                |
| 試験日 | <sup>r</sup> 2000/11/8 J |
| 区分  | 「粗骨材」                    |
|     |                          |

| フルイ目  | 規格値  |
|-------|------|
| 13.2  | 100  |
| 4.75  | 75.6 |
| 2.36  | 62.9 |
| 0.600 | 48.1 |
| 0.300 | 39.0 |
| 0.150 | 15.6 |
| 0.075 | 10.6 |

| 項目     | 性状値   |
|--------|-------|
| 旧アス含有率 | 6.49  |
| 旧アス針入率 | 40    |
| 最大比重   | 2.453 |
| 洗い損失量  | 1.12  |

<u>規格値、性状値は必ず半角</u>で入力してく ださい。尚、旧アス含有率、比重は必須で す。

22

|                         | R13-0-                                                                                                    | 01          |       |          | -         |  |
|-------------------------|----------------------------------------------------------------------------------------------------|-------------|-------|----------|-----------|--|
| 印刷名                     | R13-0                                                                                                    |             |       |          |           |  |
| æ th                    | 創設市                                                                                                    |             |       |          |           |  |
| /£ /6                   |                                                                                                    | <b>政治省中</b> |       |          |           |  |
| 納入者                     | 大陸論                                                                                                    | 直(株)        |       |          |           |  |
| 試験日                     | 2000/11                                                                                                    | 1/08        | • 7   | ト曜日      |           |  |
| 度規格名                    | [R]R13-                                                                                                    | -0-01       |       |          |           |  |
| 項目                      | ,<br>品質                                                                                                    | 規格値         | 1     | 反八       |           |  |
| 53                      |                                                                                                    | -           |       | の範疇また。   | ~ ≪m.⊡.++ |  |
| 37.5                    |                                                                                                    | -           |       | (• 租宜州)( | 前前41      |  |
| 31.5                    |                                                                                                    | -           | 6     |          |           |  |
| 26.5                    |                                                                                                    |             | 項目    | 品質       | 規格値       |  |
| 19                      |                                                                                                    | -           | 18722 | 有 6.49   | 3.8       |  |
| 13.2                    | 100                                                                                                    | 100         | 旧アス金  | +入40     | 20.0      |  |
| 4.75                    | 75.6                                                                                                    | 65_85       | 密度    | 2.453    | -         |  |
| 2.36                    | 62.9                                                                                                    | 50_70       | 洗い損失  | き量 1.12  | 5.0       |  |
|                         | 48.1                                                                                                    | 40_60       |       |          |           |  |
| 600 µ                   | a substantia da fan de sete a seconda de seconda de s | 00 50       |       |          |           |  |
| 600 μ<br>300 μ          | 39.0                                                                                                    | 30_00       |       |          |           |  |
| 600 μ<br>300 μ<br>150 μ | 39.0<br>15.6                                                                                                    | 10_30       |       |          |           |  |

再生骨材の登録フォーム

以上で骨材の登録は完了です。次からは、実際 に材料を組み付ける作業に入ります。

その前に、メインメニューの「保存」を押して 一旦データを保存しましょう。

最終確認として、材料のデータがきちんと半角 で入力されているかどうか確認してください。全 角の数値では正常な組付けが出来なくなること があります。

データの入力が終わりましたら「登録」ボタン を押してください。「登録」ボタンを押すとメン フォームに骨材が追加されます。

| <u>第注</u> 貸材) | クリア |      |      |
|---------------|-----|------|------|
| 材料名           | 産地  | 納入者  | 旧A含有 |
| 規格値           |     |      | 3.8_ |
| R13-0-01      | 釧路市 | 大陸舗道 | 6.49 |
|               |     |      |      |

<u>カーソル位置(上図色付きの所)の行にデータが</u> 登録されます。づづいてデータを登録する場合に はカーソル位置をマウス等で下に移動させてか ら登録します。(P18・補足参照)

### 第3章 配合設計

第1節 配合設計作業の開始

第1項 配合設計への移行

次は登録された材料を使って、配合設計を行い ます。

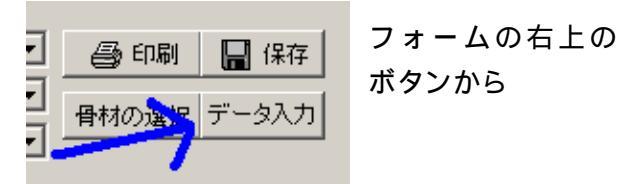

「データ入力」ボタンを押すことで、配合設 計作業に移行することができます。

### 第2節 室内配合設計

### 第1項 目標粒度の設定

最初に目標粒度の設定をします。

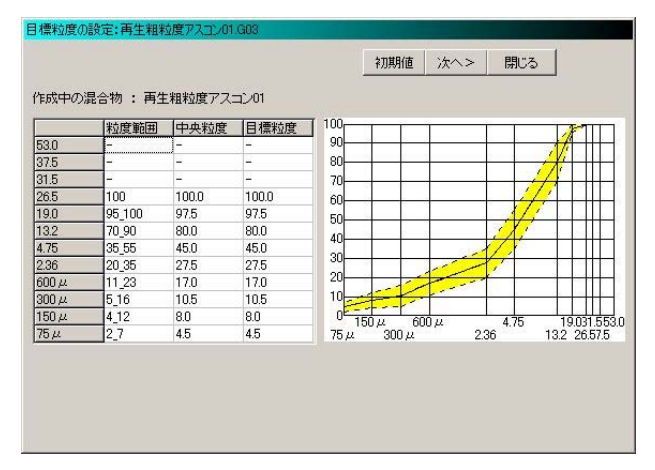

粒度規格の中央値が初期値として既に入力されています。必要に応じて目標粒度を変更してください。変更する箇所にカーソルを合わせてEN

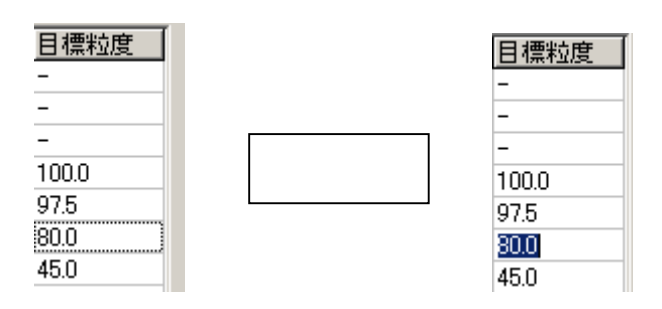

入力が終了したら「次へ」ボタンを押します。

#### 自動計算 <u>石粉量</u> <前へ 次へ> 閉じる 骨材名 石灰石 砂01 砕石5 砕石13 砕石20 R13-0 配合率 0.0 0.0 0.0 0.0 0.0 0.0 . 53.0 37.5 31.5 26.5 100 19.0 13.2 10.1 100 4.75 14.9 100 2.36 62.9 48.1 39.0 15.6 10.6 600 µ 100 84 38.4 27 300 µ 100 150 µ 96.5 2. 83.0 合成粒 目標粒 ▲ 100 53.0 90 37.5 80 31.5 70 100.0 26.5 97.5 60 19.0 80.0 50 4.75 45.0 0.0 4 27.5 17.0 10.5 2.36 30 600 µ 20 300 µ 10 150 µ 0.0 8.0 4.5 0.0 150 μ 300 μ 75 µ. 600 M 19.0 31.5 53.0 13.2 26.5 7.5 . 75 µ 2.36 合成粒度の計算は小数点第 1 🚽 位迄使用

骨材配合率を設定します。以下のように設定し てください。

### ・配合率

| 日    | 材名  | 石灰石 | 砂01 | 砕石5- | 砕石13 | 砕石20 | R13-0- |
|------|-----|-----|-----|------|------|------|--------|
| 配    | 合率  | 3.0 | 9.0 | 14.0 | 33.0 | 21.0 | 20.0   |
| • /] | ∖数, | 点表示 |     | -    | -    | -    |        |

合成粒度の計算は小数点第 1 📑 位迄使用

・並び替え

▼ 並べ替える(粗骨→細骨→再生→石粉の順)

「並び替える」にチェックすると骨材を粗骨材、 細骨材、再生骨材。石粉の順に並び替えることが できます。

入力が終わりましたら「次ぎへ」ボタンを押し てください。

### 第2項 骨材配合率の設定

### 第3項 密度補正

| <u>VECTIC 14.0 33.0 21.0 9.0 20.0 3.0 100.0 -</u> |
|---------------------------------------------------|
| ②密度 2.693 2.694 2.699 2.711 2.716 2.749           |
| [①×②] 37.7 88.9 56.7 24.4 54.3 8.2 270.2          |
|                                                   |
| [(U×Q)] 37.7 88.9 56.7 24.4 54.3 8.2 270.2        |

密度補正をするかどうかの設定をします。

今回のデータでは密度補正は行いませんので、 「しない」に印をつけてください。

入力が終わりましたら「次へ」ボタンを押して ください。

### 第4項 再生添加量の計算

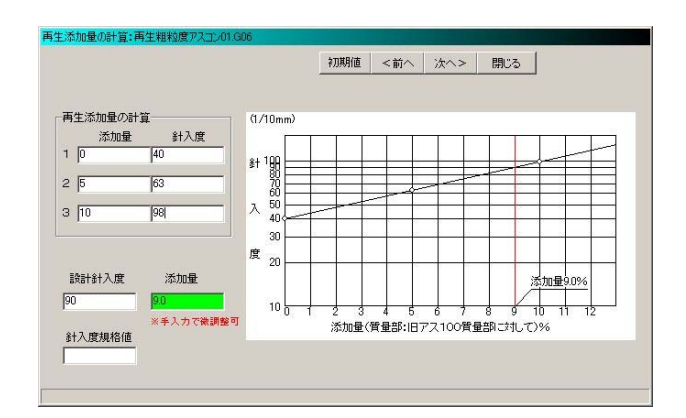

再生添加剤の添加量と針入度試験結果を入力 し、針入度検量を描きます。

以下のデータを入力して<u>ENTER</u>キーを押し てください。

| サ | ン | プル | /デー | -タ |
|---|---|----|-----|----|
|   |   |    |     |    |

 $\frac{1}{2}$ 

3

| 添加量 | 針入度 |
|-----|-----|
| 0   | 40  |
| 5   | 63  |
| 10  | 98  |

ENTERキーが押されると、針入度検量線が描かれ、添加量が算出されます。

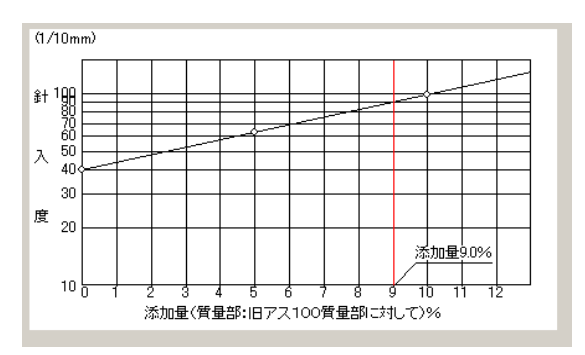

添加量は手入力で微調整可能です。

入力が終わりましたら「次へ」ボタンを押して ください。

### 第5項 アスファルト量の設定

| 政質剤混入率(固形分) 再生ア | ス量の    | _     | <前へ ]<br>%   | 次へ>  | 閉じる  |
|-----------------|--------|-------|--------------|------|------|
| マーシャル試験のため、数種の  | アスファルト | 量を設定し | at र<br>त्रि | 4    | 5    |
| 再生アスファルト量(内創)   | 4.0    | 4.5   | 5.0          | 5.5  | 6.0  |
| 再生アスファルト量(外割)   | 4.17   | 4.71  | 5.26         | 5.82 | 6.38 |
| 旧アスファルト量(外割)    | 000000 |       | 1.39         |      |      |
| 再生添加剤(外割)       |        |       | 0.13         |      |      |
| 新アスファルト量(外割)    | 2.65   | 3.19  | 3.74         | 4.30 | 4.86 |
| 改質剤量 (外割)       |        | 2     |              |      |      |
| 改質剤量 (内割)       |        |       |              |      |      |
| <u> </u>        |        |       |              |      |      |

全アスファルト量を入力して、新アスファルト の添加量を算出します。材料に改質剤が使用され ていれば、改質剤の添加量の決定もここで行いま 算出方法の設定をします。 す。

サンプルデータ

| 1   | 2   | 3   | 4   | 5   |
|-----|-----|-----|-----|-----|
| 4.0 | 4.5 | 5.0 | 5.5 | 6.0 |

入力が終わりましたら「次へ」ボタンを押して 入力が終わりましたら「次へ」ボタンを押してく ください。

第6項 試験に用いる材料の密度

|                                                                  |                                  |                                   | <前へ                          | 次へ>                                                | 閉じ    |
|------------------------------------------------------------------|----------------------------------|-----------------------------------|------------------------------|----------------------------------------------------|-------|
| -吸水率が1.5<br>C細・粗骨材<br>・粗骨材のみ<br>C細・粗骨材のみ                         | %を越える<br>の見掛けき<br>の見掛け<br>は、見掛け  | 場合の採用<br>3度と表乾空<br>密度と表乾<br>密度を使用 | 条件<br>渡の平均(<br>密度の平均         | 直<br>7直                                            |       |
| 材料名                                                              | 密                                | 度                                 | 吸水率                          | 計算に用い                                              | 13    |
|                                                                  | 見掛                               | 表乾                                | (%)                          | 密度                                                 |       |
| ストアス80-100                                                       |                                  |                                   |                              | 1.016                                              |       |
|                                                                  |                                  |                                   |                              | 1.014                                              |       |
| 再生用添加劑                                                           |                                  |                                   |                              | 1.014                                              |       |
| 再生用添加剤<br>石灰石粉01                                                 |                                  |                                   |                              | 2.749                                              | -     |
| 再生用添加剤<br>石灰石粉01<br>砂01                                          | 2.711                            | 2.673                             | 0.84                         | 2.749                                              |       |
| 再生用添加剤(<br>石灰石粉01<br>砂01<br>砕石5-2.5-01                           | 2.711                            | 2.673<br>2.648                    | 0.84                         | 2.749<br>2.711<br>2.693                            |       |
| 再生用添加前间<br>石灰石粉01<br>砂01<br>碎石5-2.5-01<br>碎石13-5-01              | 2.711<br>2.737<br>2.736          | 2.673<br>2.648<br>2.652           | 0.84<br>1.98<br>1.85         | 2.749<br>2.711<br>2.693<br>2.694                   | 0     |
| 再生用添加劑(<br>石灰石粉01<br>砂01<br>碎石5-25-01<br>碎石13-5-01<br>碎石20-13-01 | 2.711<br>2.737<br>2.736<br>2.738 | 2.673<br>2.648<br>2.652<br>2.659  | 0.84<br>1.98<br>1.85<br>1.73 | 1.014<br>2.749<br>2.711<br>2.693<br>2.694<br>2.699 | 0 0 0 |

吸水率が 1.5%をこえる材料においての密度の

今回は2番目の「粗骨材のみ見掛け密度と表乾 密度の平均値」に印を付けます。

ださい。

### 第7項 理論最大密度の計算

の計算表です。

顔料)。

|    |                    |        |         |       | -      |       |        | •     | 100 100 |       |        |       |        |   |
|----|--------------------|--------|---------|-------|--------|-------|--------|-------|---------|-------|--------|-------|--------|---|
| F, | ×Α                 | *F//   | 4を使用しない | 1場合   | ま入力し   | ない    |        |       |         |       |        |       |        |   |
| _  | 1                  | 骨材配合率  | 骨材配合率   |       | 1      |       | 2      | 1     | 3       |       | 4      |       | 5      | Ť |
|    | 1                  | (石粉含む) | (石粉除()  | (%)   | (K)    | (%)   | (K)    | (%)   | (K)     | (%)   | (K)    | (%)   | (K)    | ( |
|    | ストアス80-10          | -      | -       | 2.55  | 2.510  | 3.05  | 3.002  | 3.56  | 3.504   | 4.07  | 4.006  | 4.57  | 4.498  | T |
| i. | 石灰石粉01             | 3.00   |         | 2.88  | 1.048  | 2.87  | 1.044  | 2.85  | 1.037   | 2.84  | 1.033  | 2.82  | 1.026  |   |
| 1  | 碎石5-2.5-01         | 14.00  | 18.18   | 13.44 | 4.991  | 13.37 | 4.965  | 13.30 | 4.939   | 13.23 | 4.913  | 13.16 | 4.887  |   |
| 1  | 砕石13-5-01          | 33.00  | 42.86   | 31.68 | 11.759 | 31.50 | 11.693 | 31.35 | 11.637  | 31.17 | 11.570 | 31.02 | 11.514 |   |
| i  | 砕石20-13-01         | 21.00  | 27.27   | 20.16 | 7.469  | 20.06 | 7.432  | 19.95 | 7.392   | 19.85 | 7.355  | 19.74 | 7.314  |   |
| 1  | 砂01                | 9.00   | 11.69   | 8.64  | 3.187  | 8.60  | 3.172  | 8.55  | 3.154   | 8.51  | 3.139  | 8.46  | 3.121  |   |
|    | R13-0-01           | 21.39  | -       | 20.53 | 8.369  | 20.43 | 8.329  | 20.32 | 8.284   | 20.21 | 8.239  | 20.11 | 8.198  |   |
| _  | 再生用添加剤             |        | -       | 0.12  | 0.118  | 0.12  | 0.118  | 0.12  | 0.118   | 0.12  | 0.118  | 0.12  | 0.118  |   |
| _  |                    | _      |         |       |        |       |        |       |         |       |        |       |        |   |
|    | ΣΚ                 |        |         |       | 39.451 |       | 39.755 |       | 40.065  |       | 40.373 |       | 40.676 |   |
|    | 理論最大密度<br>(100/ΣK) |        |         | Ĵ     | 2.535  |       | 2.515  |       | 2.496   |       | 2.477  |       | 2.458  |   |
| 6  |                    |        |         |       |        |       |        |       |         |       |        |       |        |   |

設定したアスファルト量における理論最大密度

左のチェックボックスに印を付けることで、骨 材を一定量に固定することが出来ます。(新骨材と

### 第8項 マーシャル安定度試験

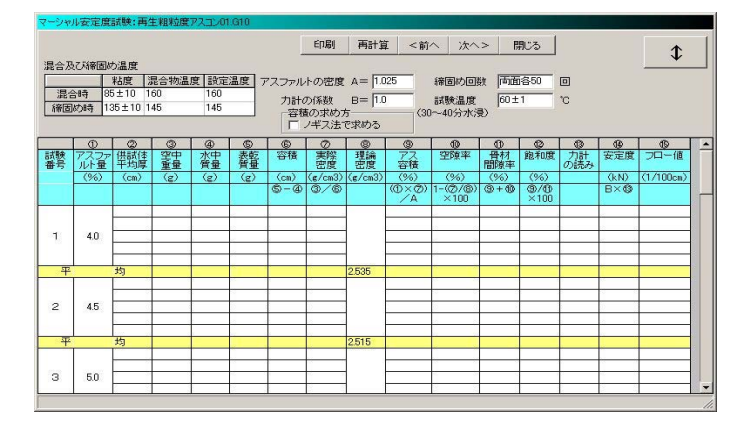

マーシャル試験の結果を入力します。

サンプルデータ

|      | 粘度           | 混合物温度 | 設定温度 |
|------|--------------|-------|------|
| 混合時  | $85 \pm 10$  | 160   | 160  |
| 締固め時 | $135 \pm 10$ | 145   | 145  |

確認が終わりましたら「次へ」ボタンを押して ください。

| アスファルトの比重 | 1.025      |
|-----------|------------|
| 力計の係数     | 1          |
| 締固めの回数    | 両面各 50     |
| 試験温度      | $60 \pm 1$ |

試験番号1(アス量4.0%)

|   | 平均厚    | 空中重量   | 水中重量  |
|---|--------|--------|-------|
| 1 | 6.40   | 1215.1 | 701.7 |
| 2 | 6.36   | 1211.3 | 700.7 |
| 3 | 6.37   | 1212.7 | 701.1 |
|   | 表乾重量   | 力計読み   | フロー値  |
| 1 | 1220.5 | 7      | 19    |
| 2 | 1216.1 | 6      | 22    |
| 3 | 1217.8 | 7      | 20    |

(次のページへ)

|   | 平均厚    | 空中重量   | 水中重量  |
|---|--------|--------|-------|
| 1 | 6.34   | 1220.7 | 710.5 |
| 2 | 6.36   | 1223.2 | 700.7 |
| 3 | 6.36   | 1222.7 | 711.2 |
|   | 表乾重量   | 力計読み   | フロー値  |
| 1 | 1224.5 | 9      | 26    |
| 2 | 1227.5 | 8      | 22    |
| 3 | 1226.5 | 9      | 25    |

### 試験番号 2(アス量 4.5%)

### 試験番号 3(アス量 4.5%)

|   | 平均厚    | 空中重量   | 水中重量  |
|---|--------|--------|-------|
| 1 | 6.34   | 1221.1 | 710.3 |
| 2 | 6.36   | 1223.7 | 711.4 |
| 3 | 6.34   | 1223.4 | 712.3 |
|   | 表乾重量   | 力計読み   | フロー値  |
| 1 | 1224.4 | 9      | 30    |
| 2 | 1227.3 | 8      | 30    |
| 0 |        |        |       |

### 試験番号 4(アス量 5.0%)

|   | 平均厚    | 空中重量   | 水中重量  |
|---|--------|--------|-------|
| 1 | 6.36   | 1222.8 | 708.5 |
| 2 | 6.37   | 1220.4 | 707.5 |
| 3 | 6.35   | 1221.5 | 708.7 |
|   | 表乾重量   | 力計読み   | フロー値  |
| 1 | 1225.3 | 6      | 37    |
| 2 | 1222.7 | 7      | 38    |
| 3 | 1223.7 | 7      | 39    |

### 試験番号 5(アス量 6.0%)

|   | 平均厚    | 空中重量   | 水中重量  |
|---|--------|--------|-------|
| 1 | 6.36   | 1217.2 | 702.3 |
| 2 | 6.37   | 1214.8 | 700.0 |
| 3 | 6.36   | 1215.0 | 700.8 |
|   | 表乾重量   | 力計読み   | フロー値  |
| 1 | 1218.3 | 5      | 46    |
| 2 | 1216.1 | 5      | 48    |
| 3 | 1216.3 | 5      | 46    |

入力後<u>ENTER</u>キーを押すと、実際密度等が算 出されます。

ノギス法で容積を求める場合はフォーム右上 の「容積の求め方」と書いてある所の「ノギス法 で求める」のところに印を付けてください。

容積の求め方 「ノギス法で求める

<u>尚、アス比重、力計の係数、各試験のデータは</u> <u>必ず半角で入力してください。正しい計算結果が</u> <u>得られないことがあります。</u>

データの入力が終わりましたら、「次へ」ボタ ンを押してください。

### 第9項 マーシャル試験結果図表

### マーシャル試験の結果がグラフ表示されます。

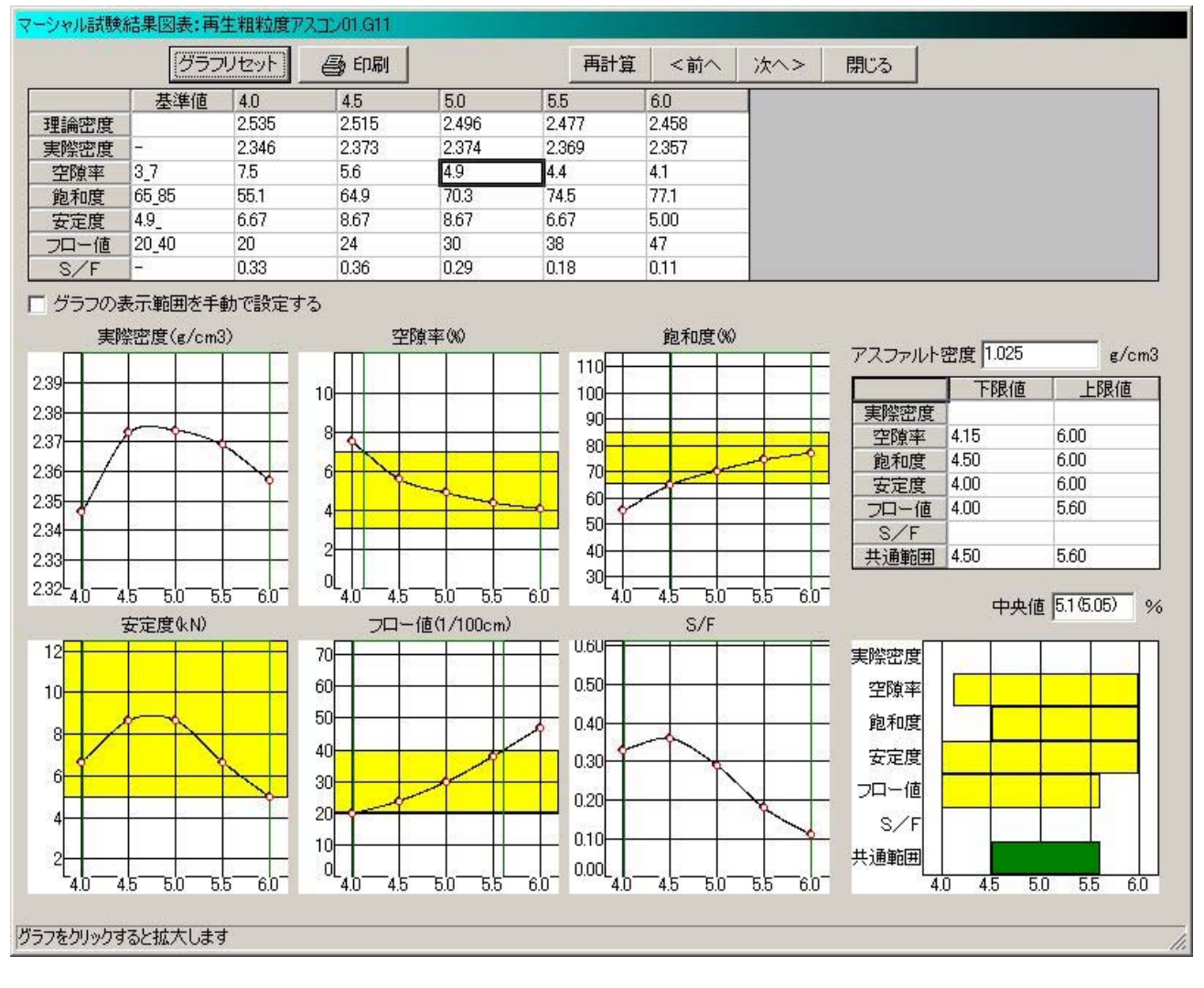

グラフの形を整える。

現在のグラフの形は試験結果をそのまま繋い だグラフのため、形に少々違和感があります。よ り理想的な曲線に近づける作業をすることにし ましょう。 1.変化させたい曲線の赤い丸の上にマウスを移

動させます。

|      | 実際密度(g/cm3) |          |          |          |              |    |  |  |  |  |
|------|-------------|----------|----------|----------|--------------|----|--|--|--|--|
|      |             |          |          |          |              |    |  |  |  |  |
| 2.39 |             |          |          |          |              |    |  |  |  |  |
| 2.38 | Η           |          |          |          |              |    |  |  |  |  |
| 2.37 | $\vdash$    | -/       | <u> </u> | <u> </u> |              | -  |  |  |  |  |
| 2.36 |             | $\vdash$ |          |          | $ \searrow $ |    |  |  |  |  |
| 2.25 |             | /        |          |          |              | Ĺ  |  |  |  |  |
| 2.00 | 1           | ř –      |          |          |              |    |  |  |  |  |
| 2.34 |             |          |          |          |              |    |  |  |  |  |
| 2.33 |             |          |          |          |              |    |  |  |  |  |
| 2.32 | 4.          | 0-4      | 5 5.     | 0<br>5.  | 5 <u>6</u> . | 0- |  |  |  |  |

2.するとマウスカーソルが指のマークに変化す るので、そこでマウスの左ボタンを押します。

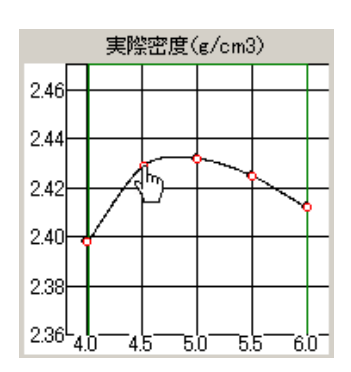

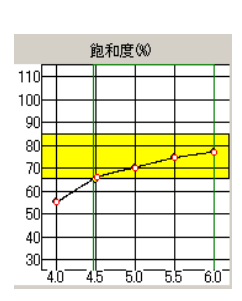

4.5 を若干上げた

飽和度

安定性

3.マウスのボタンを押したままマウスを動かす とグラフが変化しますので、理想的な形にしまし ょう。

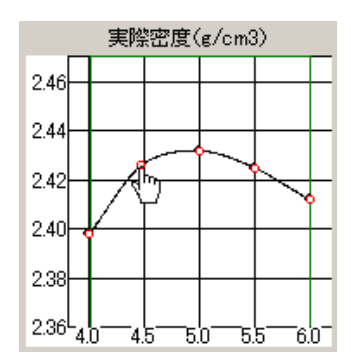

他のグラフも同様に行います。

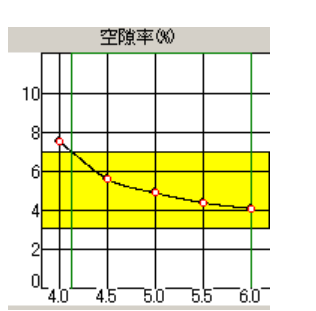

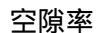

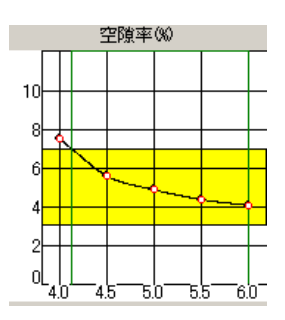

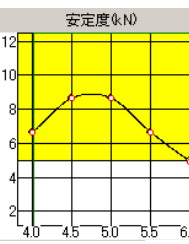

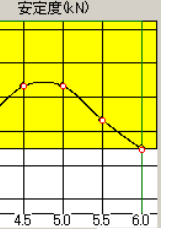

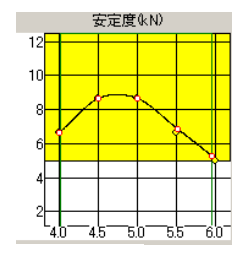

5.5~6.0を若干動かした

フロー値

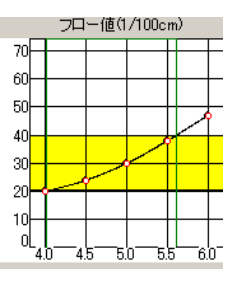

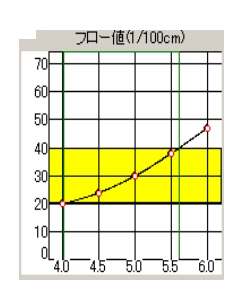

S / F

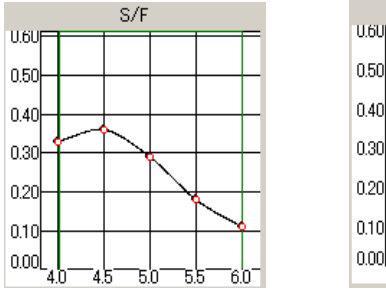

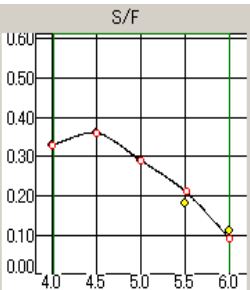

5.5 を若干上げて 6.0 を下げた

グラフを動かすと連動して共通範囲も変化し 第10項 設定アス量における室内配合 ます。

### 共通範囲

| アスファルト | 密度 1.025 |            | €/cm3 |
|--------|----------|------------|-------|
|        | 下限値      | 上          | 限値    |
| 実際密度   |          |            |       |
| 空隙率    | 4.15     | 6.00       |       |
| 飽和度    | 4.45     | 6.00       |       |
| 安定度    | 4.00     | 6.00       |       |
| フロー値   | 4.00     | 5.60       |       |
| S/F    |          |            |       |
| 共通範囲   | 4.45     | 5.60       |       |
|        | 中央伯      | 直  5.0(5.) | 3) %  |
| 実際密度   |          |            |       |
| 空隙率    |          |            |       |
| 飽和度    |          |            |       |
| 安定度    |          |            |       |
| フロー値   |          |            |       |
| S∕F    |          |            |       |
| 共通範囲   |          |            |       |
| 4      | .0 4.5 5 | 5.0 5.5    | 5 6.0 |

| 固定   | 材料\配合<br> 石灰石粉01 | 外割(%)  | 含有アス量 | 内割(%)  | 含有アス量 | (K)<br>1.037 |
|------|------------------|--------|-------|--------|-------|--------------|
| -    | 12001            | 9.0    |       | 855    | -     | 3154         |
| -    | 碎石5-2.5-01       | 14.0   | 1     | 13.30  | -     | 4.939        |
| 1    | 砕石13-5-01        | 33.0   | 1     | 31.35  |       | 11.637       |
| 11   | 砕石20-13-01       | 21.0   |       | 19.95  |       | 7.392        |
| 11   |                  |        |       |        |       | 1            |
| -    |                  |        | -     |        | -     | 5            |
| and: | R13-0-01         | 20.0   | 1.39  | 19.00  | 1.32  | 8.284        |
|      | ストアス80-100-      |        | 3.74  |        | 3.56  | 3.504        |
|      | 再生用添加剤()         |        | 0.13  | 1      | 0.12  | 0.118        |
| _    |                  | 5.26   |       | 5.00   | -     |              |
|      | 6                | 105.26 | 3     | 100.00 |       | ΣK=40.06     |

決定された設計アスファルト量で、配合率と理 論最大密度を算出します。

グラフの形がある程度整いましたら、「次へ」 ボタンを押してください。

確認が済んだら「次へ」ボタンを押してくださ い。

### 第11項 設定アス量におけるマーシャル試験

| 混合及           | 乙科帝国は   | も温度                                   |        |          |        |       |         | 1.0     |      |                 |             |               | 3     | 2010.0 |           |
|---------------|---------|---------------------------------------|--------|----------|--------|-------|---------|---------|------|-----------------|-------------|---------------|-------|--------|-----------|
|               |         | 粘度                                    | 昆合物温   | 度設定      | 温度 7   | マスファル | トの密度    | A= 1.0  | 025  | 締固め回            | <b>該</b> 両面 | 语50           | 回残    | 留安定度   |           |
| 湯管管           | 1849 13 | 5±10 1                                | 60     | 160      | _      | 力計の   | の係数     | B= 1.0  |      | 試験温度            | 60 ±        | 1             | °C    |        | 9%        |
| 称回            | 014 1   | 35 ± 10 1                             | 45     | 145      |        | 容物    | の求めた    | ちゃやめろ   | (30  | 0~40分水剂         | Ð           |               | -     | 残留安万   | 定度非表示     |
|               | D       | 0                                     | (3)    | 10       | 6      | 6     | 0       | 63000   | (9)  | 60              | 60          | 63            | 6     | 600    | an I      |
| 試験            | アスファ    | 供試体                                   | 空中     | 水中<br>管量 | 春暮     | 容積    | 実際      | 理論      | 77ス  | 空隙率             | 骨材開始率       | 鲍和度           | 力計の読み | 安定度    | フロー値      |
| -             | (%)     | (cm)                                  | (g)    | (2)      | (g)    | (cn)  | (g/cm3) | (g/cm3) | (%)  | (%)             | (%)         | (%)           |       | (kN)   | (1/100cm) |
|               |         |                                       |        |          |        | 5-4   | 3/8     |         |      | 1-(@/®)<br>×100 | 3+0         | (®)/⊕<br>×100 |       | Bש     |           |
| Charles Sales |         | 6.34                                  | 1221.1 | 710.3    | 1224.4 | 514.1 | 2.375   |         |      |                 |             |               | 9     | 9.00   | 30        |
| 標準            |         | 6.36                                  | 1223.7 | 711.6    | 1227.3 | 515.7 | 2.373   |         |      |                 |             |               | 8     | 8.00   | 30        |
| 言式教史          | 5.0     | 6.34                                  | 1223.4 | 711.2    | 1226.3 | 515.1 | 2.375   |         |      |                 |             |               | 9     | 9.00   | 31        |
| 平             |         | 均                                     |        |          | -      |       | 2.374   | 2.496   | 11.6 | 4.9             | 16.5        | 70.3          |       | 8.67   | 30        |
|               |         | 8 8                                   |        |          | 3      |       | S       |         |      | <u>0</u>        |             |               | -     | ) – j  |           |
| 水浸            |         |                                       |        |          | -      | -     |         |         |      |                 |             |               |       |        |           |
| 言大服死          | 5.0     |                                       |        |          |        |       |         |         |      |                 | _           |               |       |        |           |
| 平             |         | 均                                     |        |          |        |       |         | 2.496   |      |                 | _           |               |       | -      |           |
|               |         |                                       |        |          |        |       |         |         |      | S. 5.           |             |               |       | -      |           |
| グラント          | 6.0     |                                       |        | -        |        |       | -       |         |      |                 |             |               |       | -      |           |
| イボンキー         | 6.0     | 8 9                                   |        | -        | 2      |       | 2 3     |         |      | 2 9             |             |               |       |        |           |
| Directore .   |         |                                       |        |          |        |       |         | 1       |      |                 |             |               |       |        |           |
| 平             |         | 均                                     |        |          |        |       |         | 2.496   |      |                 |             |               |       |        |           |
| 157 Jb        |         | -                                     |        |          | -      |       | -       | -       |      | -               |             |               |       | -      |           |
| 水浸            | 5.0     |                                       |        | 1        |        |       | -       |         |      | -               |             |               |       |        |           |
| 試験            |         | · · · · · · · · · · · · · · · · · · · |        |          | 2      |       | 2       |         |      | 9               |             |               |       | -      |           |
|               |         | . · · ·                               |        |          | 2      |       | 2       |         |      | 9 3             |             |               | 5     | 2      |           |

サンプルデータ 標準試験

|          | ことを見て、「この」を見て、 |        |       |  |  |  |  |  |  |  |
|----------|----------------|--------|-------|--|--|--|--|--|--|--|
|          | 平均厚            | 空中重量   | 水中重量  |  |  |  |  |  |  |  |
| 1        | 6.34           | 1221.1 | 710.3 |  |  |  |  |  |  |  |
| <b>2</b> | 6.36           | 1223.7 | 711.4 |  |  |  |  |  |  |  |
| 3        | 6.34           | 1223.4 | 712.3 |  |  |  |  |  |  |  |
|          | 表乾重量           | 力計読み   | フロー値  |  |  |  |  |  |  |  |
| 1        | 1224.4         | 9      | 30    |  |  |  |  |  |  |  |
| <b>2</b> | 1227.3         | 8      | 30    |  |  |  |  |  |  |  |
| 3        | 1226.3         | 9      | 31    |  |  |  |  |  |  |  |

設定アス量において行われたマーシャル試験 の結果を入力します。

設定アス量が試験済のアス量であった場合は、 標準試験の初期値としてすでに試験された結果 が入力されています。

今回の設定アス量の値は 5.0 は、既に試験され たアス量であったため、既に初期値が入力されて います。

|   | 水浸試験   |        |       |  |  |  |  |  |  |
|---|--------|--------|-------|--|--|--|--|--|--|
|   | 平均厚    | 空中重量   | 水中重量  |  |  |  |  |  |  |
| 1 | 6.35   | 1201.1 | 702.1 |  |  |  |  |  |  |
| 2 | 6.32   | 1218.0 | 710.8 |  |  |  |  |  |  |
| 3 | 6.32   | 1211.4 | 700.1 |  |  |  |  |  |  |
|   | 表乾重量   | 力計読み   | フロー値  |  |  |  |  |  |  |
| 1 | 1202.8 | 9      | 31    |  |  |  |  |  |  |
| 2 | 1221.1 | 8      | 32    |  |  |  |  |  |  |
| 3 | 1215.5 | 9      | 31    |  |  |  |  |  |  |

入力後ENTERキーを押すと、実際密度等が 算出されます。

<u>尚、アス比重、力計の係数、各試験データは必</u> <u>ず半角で入力してください。正しい計算結果が得</u> られない可能性があります。

データの入力が終わりましたら、「次へ」ボタ ンを押してください。

### 第3節 プラント配合設計

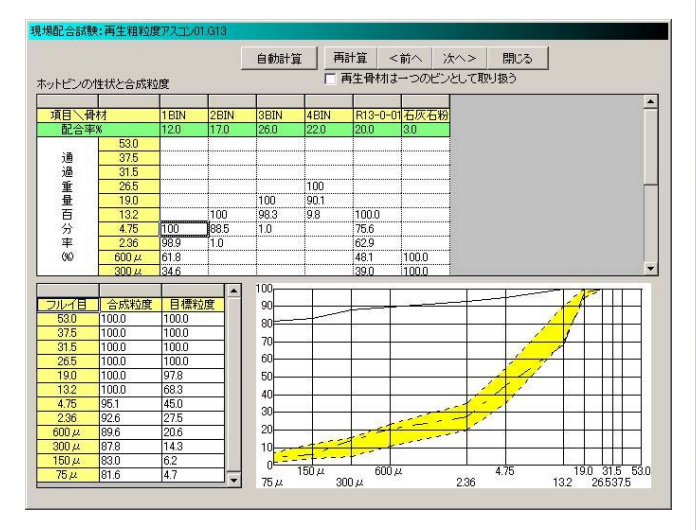

### 第1項 ホットビンの性状と合成粒度

各ホットビンの粒度と配合率を入力し、合成粒 度を算出します。

| ビン名   | 1ビン  | 2 ビン | 3ビン  | 4ビン  |
|-------|------|------|------|------|
| 配合率   | 12.0 | 17.0 | 26.0 | 22.0 |
| 26.5  |      |      |      | 100  |
| 19.0  |      |      | 100  | 90.1 |
| 13.2  |      | 100  | 98.3 | 9.8  |
| 4.75  | 100  | 88.5 | 1.0  |      |
| 2.36  | 98.9 | 1.0  |      |      |
| 0.600 | 61.8 |      |      |      |
| 0.300 | 34.6 |      |      |      |
| 0.150 | 2.7  |      |      |      |
| 0.075 | 1.0  |      |      |      |

サンプルデータ

入力後、「再計算」ボタンを押すと、合成粒度 等が算出されます。

データの入力が終わりましたら、「次へ」ボタ ンを押してください。

### 第2項 現場配合表

|            |              | 再計算          | Ĩ< î             | かく 次へ>            | 閉じる                 |
|------------|--------------|--------------|------------------|-------------------|---------------------|
| 現場配合表      |              |              | 再生のみで<br>・ Yes O | 累積<br>No アフ       | ζ+改質+添加<br>Yes Ο No |
|            | 0            | 0            | 3                | @                 | S                   |
| 材料乀項目      | 配合(A)<br>(%) | 配合(B)<br>(%) | 混合物配合<br>(%)     | 計量質量<br>(Kg)      | 記錄質量<br>(Kg)        |
|            | 骨材           | 全配合<br>(外割)  | @X100/@          | ③/100×<br>バッチの計量値 | 記録紙<br>(累計値)        |
| 1 BIN      | 12.0         | 12.00        | 11.40            | 114.00            | 114.00              |
| 2BIN       | 17.0         | 17.00        | 16.15            | 161.50            | 275.50              |
| 3BIN       | 26.0         | 26.00        | 24.70            | 247.00            | 522.50              |
| 4BIN       | 22.0         | 22.00        | 20.90            | 209.00            | 731.50              |
|            |              |              | 8<br>19          |                   | 9<br>9              |
| R13-0-01   | 20.0         | 21.39        | 20.32            | 203.20            | 203.20              |
|            |              |              |                  |                   |                     |
| 石灰石粉01     | 3.0          | 3.00         | 2.85             | 28.50             | 28.50               |
| ストアス80-100 |              | 3.74         | 3.56             | 35.60             | 35.60               |
|            | )            |              |                  |                   |                     |
| 再生用添加剤     |              | 0.13         | 0.12             | 1.20              | 36.80               |
| 合計         | 100.0        | ©<br>105.26  | 100.00           | 1000.00           | 1000.00             |

計量順を設定して計算重量、記録重量を算出し ます。計算順は入力することが出来ます。設定ア ス量が変った場合は「再計算」ボタンを押して情 報を最新のものにしてください。

計算順等の各設定は次の通りです。

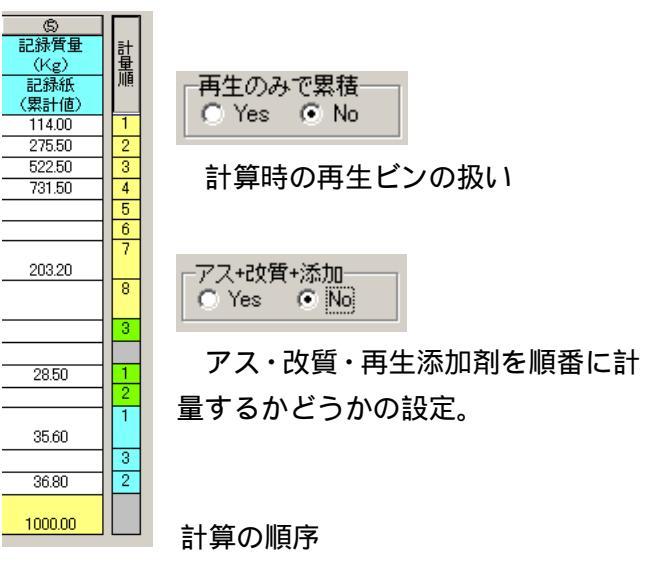

設定が済んだら「次へ」ボタンを押してください。

第3項 抽出骨材の粒度と回収アスファルトの 針入度

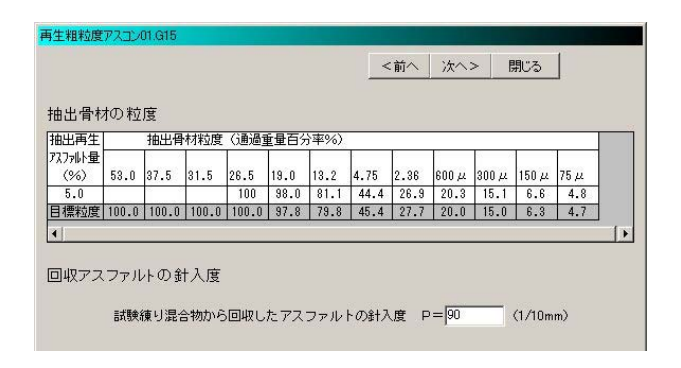

第4項 試験練り混合物のマーシャル試験

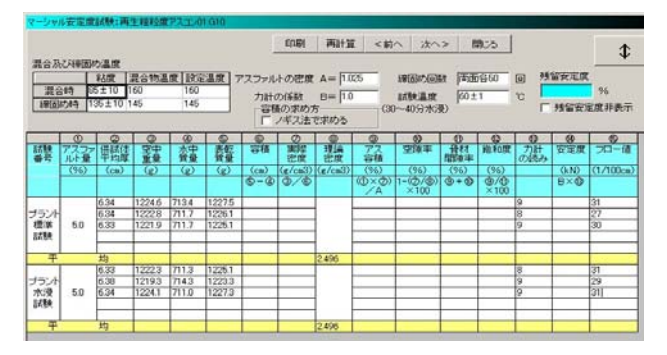

次に試験練り混合物のマーシャル試験の 結果を入力します。

サンプルデータ

| 1 === |     | - P  |         |
|-------|-----|------|---------|
| - T - | MH- | =-   | · E 4 - |
| A==   | -   | = -1 | Et alla |
| ~_    |     | - 11 |         |
|       | _   |      | 111111  |

|   | 平均厚    | 空中重量   | 水中重量  |
|---|--------|--------|-------|
| 1 | 6.34   | 1224.6 | 713.4 |
| 2 | 6.34   | 1222.8 | 711.7 |
| 3 | 6.33   | 1221.9 | 711.7 |
|   | 表乾重量   | 力計読み   | フロー値  |
| 1 | 1227.5 | 9      | 31    |
| 2 | 1226.1 | 8      | 27    |
| 3 | 1225.1 | 9      | 30    |

|          | 水浸試験   |        |       |  |  |  |
|----------|--------|--------|-------|--|--|--|
|          | 平均厚    | 空中重量   | 水中重量  |  |  |  |
| 1        | 6.33   | 1222.3 | 711.3 |  |  |  |
| <b>2</b> | 6.38   | 1219.3 | 714.3 |  |  |  |
| 3        | 6.34   | 1224.1 | 711.0 |  |  |  |
|          | 表乾重量   | 力計読み   | フロー値  |  |  |  |
| 1        | 1225.1 | 8      | 31    |  |  |  |
| <b>2</b> | 1223.3 | 9      | 29    |  |  |  |
| 3        | 1227.3 | 9      | 31    |  |  |  |

<u>尚、アス比重、力計の係数、各試験データは必</u> <u>ず半角で入力してください。正しい計算結果が得</u> られないことがあります。

データの入力が終わりましたら、「次へ」ボタン を押してください。

抽出骨材の粒度と回収アスファルトの針入度 を入力します。

|         | サンプ | ルデータ |
|---------|-----|------|
| 抽出再生アス量 | 5.0 |      |

| 26.5  | 100  |
|-------|------|
| 19.0  | 98.0 |
| 13.2  | 81.1 |
| 4.75  | 44.4 |
| 2.36  | 26.9 |
| 0.600 | 20.3 |
| 0.300 | 15.1 |
| 0.150 | 6.6  |
| 0.075 | 4.8  |
|       |      |

| 回収ア | ス針入歴 | 夏   90 |
|-----|------|--------|
|-----|------|--------|

データの入力が終わりましたら、「次へ」ボタ ンを押してください。

### 第5項 最終現場配合表

|            |              | 2刀)          | 明値 (<前             | 約~ 次~>              | 閉じる                         |    |
|------------|--------------|--------------|--------------------|---------------------|-----------------------------|----|
| 最終現場配(     | 合表           | E            | ン有効小数桁]<br>「ビン有効小数 | @ 2 ÷       桁を全ての材料 | © <mark>2 →</mark><br>に適用する |    |
|            | 0            | 0            | 3                  | @                   | 6 1                         | -  |
| 材料乀項目      | 配合(A)<br>(%) | 配合(B)<br>(%) | 混合物配合<br>(%)       | 計量重量<br>(Kg)        | 記錄重量<br>(Kg)                | 計量 |
|            | 骨材           | 全配合<br>(外割)  | @×100/©            | ③/100×<br>バッチの計量値   | 記録紙<br>(累計値)                | ル  |
| 1 BIN      | 12.0         | 12.00        | 11.40              | 114.00              | 114.00                      | 1  |
| 2BIN       | 17.0         | 17.00        | 16.15              | 161.50              | 275.50                      | 2  |
| 3BIN       | 26.0         | 26.00        | 24.70              | 247.00              | 522.50                      | 3  |
| 4BIN       | 22.0         | 22.00        | 20.90              | 209.00              | 731.50                      | 4  |
|            |              |              |                    |                     |                             | 5  |
|            |              |              |                    |                     |                             | 6  |
| R13-0-01   | 20.0         | 21.39        | 20.32              | 203.20              | 934.70                      | 7  |
|            |              |              |                    |                     |                             | 8  |
|            |              |              |                    |                     |                             | 3  |
| 石灰石粉01     | 3.0          | 3.00         | 2.85               | 28.50               | 28.50                       | 1  |
|            |              |              |                    |                     |                             | 2  |
| ストアス80-100 |              | 3.74         | 3.56               | 35.60               | 35.60                       | 1  |
| 再生用添加剂     |              | 0.13         | 0.12               | 1.20                | 1.20                        | 3  |
| 合計         | 100.0        | ©<br>105.26  | 100.00             | 1000.00             | 1000.00                     |    |

ここでは、最終現場配合表を作成する作業をします。各プラントの実態に沿った設定をしてください。このデータではビンの計量単位はkg単位とすることにします。

まず最初に、「初期値」ボタンを押して現場配 合表のデータを読み出します。

次にビンの計量重量の表示桁を変更します。今 回はビンの計量値をkg単位で計量することにし ます。

そのためにはフォーム上部にある有効桁欄を 0 に設定します。

| 「数桁     | <b>@</b> 2 | ÷     | <b>S</b> 2 | ÷ |
|---------|------------|-------|------------|---|
| でわって異せれ | 行を全てて      | つまオ実知 | に適用す       | 3 |

マウスでテキストボックス(白い四角)横にある黒 い三角の下向きの部分()をクリックしてくださ い。すると、数字が変化しますので二つとも0に してください。 このようになります

| त्रस्त | <b>1</b> 2010 | <u> </u> | ഭവിവ | - L |
|--------|---------------|----------|------|-----|
| eni    |               | •        |      | -   |
| しまれま   | 6**           | つまオ半3日   | 一適田オ | z   |

この有効桁の設定はホットビンの有効少数桁 の数です。その他の桁数を修正したい場合は、そ の箇所にカーソルを合わせて編集するか「ビン有 効少数桁を全ての材料に適用する」にチェックを 入れて下さい。

データの入力が終わりましたら、「次へ」ボタ ンを押してください。

### 第6項 最終確認

| ②総括表   ファイル        | <mark>長:tairiku-1</mark><br>クーデータQ | 000:.Goz<br><u>Z</u> ) オプシ | зン( <u>0</u> ) / | バージョン№      | )      |              |          |                          |             |                        |                      |       |          |        |
|--------------------|------------------------------------|----------------------------|------------------|-------------|--------|--------------|----------|--------------------------|-------------|------------------------|----------------------|-------|----------|--------|
| 混合物名               | 再生粗粒                               | 度アスコン                      | D1               |             |        |              | <b>.</b> | プラント                     | tairiku-    | 000                    |                      | •     | 🚑 印刷     | 🔚 保存   |
| 印刷名                | 再生粗粒质                              | 度アスコン                      |                  |             |        |              |          | 旋規格                      | [RG]再约      | 主粗粒度ア                  | パコン                  | •     |          |        |
| 作成日                |                                    |                            | _                |             |        |              | 混合       | 物の規格                     | <br>[[RG]再约 | も粗粒度ア                  | パコン                  |       | 骨材の選択    | 7-97/1 |
| /######            | )<br>9∃ Ì/≢⊞±                      | Hallo 丙2                   |                  |             |        |              |          |                          |             |                        |                      |       |          |        |
| 1史用44和             | 가 [ 1史用4<br>                       | 에져와온 비니                    |                  |             |        |              |          |                          |             |                        | _                    |       |          | -      |
|                    | 再アス量                               | : <u>新アス量</u>              | : 旧アス量           | 再生用汤        | 砂01    | 砕石5-2        | 5碎石13-   | 5碎石20-1                  | R13-0-0     | 11石灰石料                 | <u>9</u>             |       |          |        |
| <u>骨材</u>          | -                                  | -                          | -                | -           | 9.0    | 14.0         | 33.0     | 21.0                     | 20.0        | 3.0                    | _                    |       |          |        |
| <u> </u>           | 5.U                                | 3.55                       | 1.32             | 0.12        | 8.55   | 13.30        | 31.35    | 19.95                    | 19.00       | 2.85                   |                      |       |          |        |
| 1<br>              | 日政社度                               | 1075                       | lot r            | loes        | 110.0  | 400          | 1175     | 10.00                    | leon        | [000                   | 1150 ···             | 175   | _        |        |
| <u>川川日</u><br>坦教値  | 53.0                               | 37.5                       | 31.5             | 100         | 05 100 | 13.2         | 4.75     | 20.35                    | 11 23       | <u>1300 /2</u><br>5 16 | <u>150 μ</u><br>4 12 | 27    | _        |        |
| 家内                 | -                                  | -                          | -                | 100.0       | 97.8   | 68.3         | 45.0     | 275                      | 20.6        | 14.3                   | 62                   | 47    |          |        |
| <u>ディー</u><br>フラント | -                                  | -                          | -                | 100.0       | 97.8   | 79.8         | 45.4     | 27.7                     | 20.0        | 15.0                   | 6.3                  | 4.7   | -        |        |
| マーシ                | 」<br>ャル試験性                         | t状値 👘                      |                  |             |        |              |          |                          |             |                        |                      |       |          |        |
|                    | アス量                                | 実密度                        | 理密度              | 容積率         | 空隙率    | 間隙率          | 飽和度      | 安定度                      | 70-値        | S/F                    | 残安定                  | ]     |          |        |
| 規格値                | -                                  | -                          | -                | -           | 3_7    | -            | 65_85    | 4.9_                     | 20_40       | -                      | -                    |       |          |        |
| <u>室内</u>          | 5.0                                | 2.374                      | 2.496            | 11.6        | 4.9    | 16.5         | 70.3     | 8.67                     | 30          | 0.29                   |                      |       |          |        |
| <u>」プラント</u>       | 5.0                                |                            | 2.496            |             |        |              |          |                          |             |                        |                      |       |          |        |
| <del></del>        | ットビン粒間                             | <u>t</u>                   |                  |             |        |              | ,        |                          |             |                        |                      |       |          |        |
| 2ル1目               | 53.0                               | 37.5                       | 31.5             | 26.5        | 19.0   | 13.2         | 4.75     | 2.36                     | 600 µ       | 300 µ                  | 150 µ                | 75 µ  | <b>_</b> |        |
| 1BIN               |                                    |                            |                  |             |        | 100.0        | 100.0    | 98.9                     | 61.8        | 34.6                   | 2.7                  | 1.0   |          |        |
| 2BIN               | -                                  |                            |                  |             | 100.0  | 100.0        | 88.5     | 1.0                      |             |                        |                      |       |          |        |
| ABIN               |                                    |                            |                  | 100.0       | 00.1   | 98.3         | 1.0      |                          |             |                        |                      |       | -        |        |
| 184882.4           |                                    |                            |                  | 100.0       | 50.1   | 0.0          |          |                          |             |                        |                      |       |          |        |
| 現物配合               | 家コー                                |                            | di Diti          | loop        | lone   | (ADR)        |          | a 7-12-7-02              | র           |                        |                      |       |          |        |
|                    | 新アスプ                               | 7 <u>冉王用</u> 涿             | 120              | 2BIN<br>170 | 26.0   | 4BIN<br>22.0 | 20.0     | <u>11/11/21/11</u><br>20 | IJ          |                        |                      |       |          |        |
| 日初日<br>日和日         | 3.74                               | 013                        | 12.0             | 17.0        | 26.00  | 22.0         | 20.0     | 3.00                     |             |                        |                      |       |          |        |
| 全配合                | 3.56                               | 0.12                       | 11.40            | 16.15       | 24.70  | 20.90        | 20.32    | 2.85                     |             |                        |                      |       |          |        |
| 計質量                | 35.60                              | 1.20                       | 114              | 162         | 247    | 209          | 203      | 28.50                    |             |                        |                      |       |          |        |
| 記質量                | 35.60                              | 1.20                       | 114              | 276         | 523    | 732          | 935      | 28.50                    |             |                        |                      |       |          |        |
| 抽出粒度               |                                    |                            |                  |             |        |              |          |                          |             |                        |                      |       |          |        |
|                    | アス量(%)                             | 53.0                       | 37.5             | 31.5        | 26.5   | 19.0         | 13.2     | 4.75                     | 2.36        | 600 µ                  | 300 µ                | 150 u |          |        |
| 抽出粒质               | 5.0                                |                            |                  |             | 100    | 98.0         | 81.1     | 44.4                     | 26.9        | 20.3                   | 15.1                 | 6.6   | 4.8      |        |
|                    |                                    |                            |                  |             |        |              |          |                          |             |                        |                      |       |          |        |

サンプルデータを全て入力して、メインフォー これで全てのデータ入力は終了しました。確認 ムに戻った時、「配合設計」ページにきちんと数が終わったら、次は印刷処理を行います。 値が入っているかどうかを確認してください。

### 第4章 配合設計書の印刷

### 第1節 印刷の開始

### 第1項 印刷フォームの表示

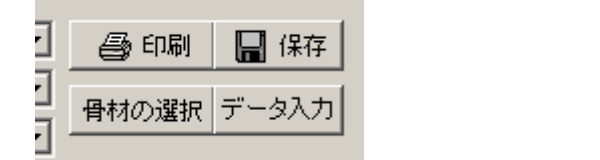

| 20総括表:tairiku-1000:再生粗粒度       | アスコン        |
|--------------------------------|-------------|
| ファイル( <u>Y)</u> データ(Z) オブション(Q | ) KH        |
| ¶ 新規作成(N)                      |             |
|                                |             |
| ₩ 保存(S)                        |             |
| ↓ 名前を変えて保存(C)                  | <br> +      |
| 🔓 合材ファイルを開く(G)                 |             |
| ↓ 合材ファイルを保存(R)                 | 人里   月<br>- |
| ★ 合材削除(D)                      | 0.1         |
| 를 印刷(P)                        | 26          |
|                                | 10          |
|                                |             |
| 17'771                         | 110         |

メニューから

# 印刷設定フォーム

| ブリンタの設定<br>ブリンタ設定        |          | オフセット               | プレビュー                   |
|--------------------------|----------|---------------------|-------------------------|
| プリンタ名 Canon LBP-830 LIPS | 4 💌      | 右へ 20 ÷             | mm ED扇J                 |
| フォント MS 明朝               | -        |                     | PDF出力                   |
| 印刷項目の選択                  |          |                     |                         |
| ▼ 鑑                      | 1        | マーシャル安定度            | 試験結果一覧表                 |
| ☑ 総括表                    |          | マーシャル試験結            | 果(図表)                   |
|                          | <u>v</u> | 設定アス量におけ            | る室内配合                   |
| ▼ 該計針入度への調整<br>□ 今代物度    |          | 設定アス重におけ            | シイーンヤル1日1天1世<br>今日1956年 |
| ▶ 百风松度                   |          | ホットビンの注1人と<br>理想配合主 | 古为风和刘良                  |
| ▶ 月1718日日<br>▶ 新アフ最の計算   | v<br>∎   | 試験補い見合物の            | フーシャル性状値                |
|                          | -<br>-   | 抽出試驗                |                         |
| ▼ 理論最大密度の計算              | 5        | 最終現場配合表             |                         |
|                          |          | 全て選択                | 全て選択しない                 |
|                          |          | 静宁(2)               | ァー 問いる                  |
|                          |          | =52,4E1#1           | + IHUS                  |
|                          |          |                     |                         |

メインフォームの「印刷」ボタンを押すか、フ ォーム上部のメニューにある「ファイル(Y)」 「印刷(P)」を押すことで、印刷設定フォームが 表示されます。

### 第2節 印刷の諸設定

### 第1項 プリンタの設定

| ● 印刷設定フ: | <b>ォーム</b>          |   |
|----------|---------------------|---|
| 「ブリンタの   | 設定                  | _ |
|          | プリンタ設定              |   |
| プリンタ名    | Canon LBP-830 LIPS4 | - |
| フォント     | MS 明朝               | - |

印刷するプリンタを選択することが出来ます ので使用するプリンタとフォント名を選択して ください。

第2項 オフセット

オフセットとは、配合設計書の印刷位置がプリ ンタ機種によって、多少のズレが生じる事がある ため、印刷位置の微調整に使います。通常はどち らとも 20mm の設定です。

第3項 プリンタの設定

「プリンタの設定」で使用するプリンタ名とフ ォントを決定して下さい。 設定が済んだら「プレビュー」ボタンか「印刷」 ボタンを押します。

### 第4項 設定保存

オフセットや普段使うプリンタ名は「設定保 存」ボタンを押して保存してください。次回から は設定を変えることなく印刷ができます。

### 第5項 印刷項目の選択

印刷するページを選択することが出来ます。印 刷したいページにチェックを付けて選択してく ださい。

「プレビュー」ボタンを押すとプレビュー画面を 見ることが出来ます。

### 第3節 印刷

印刷のプレビューが表示されますので、実際に 紙に出力する前に確認する事が出来ます。また、 このフォームで各ページ毎の印刷も出来ます。

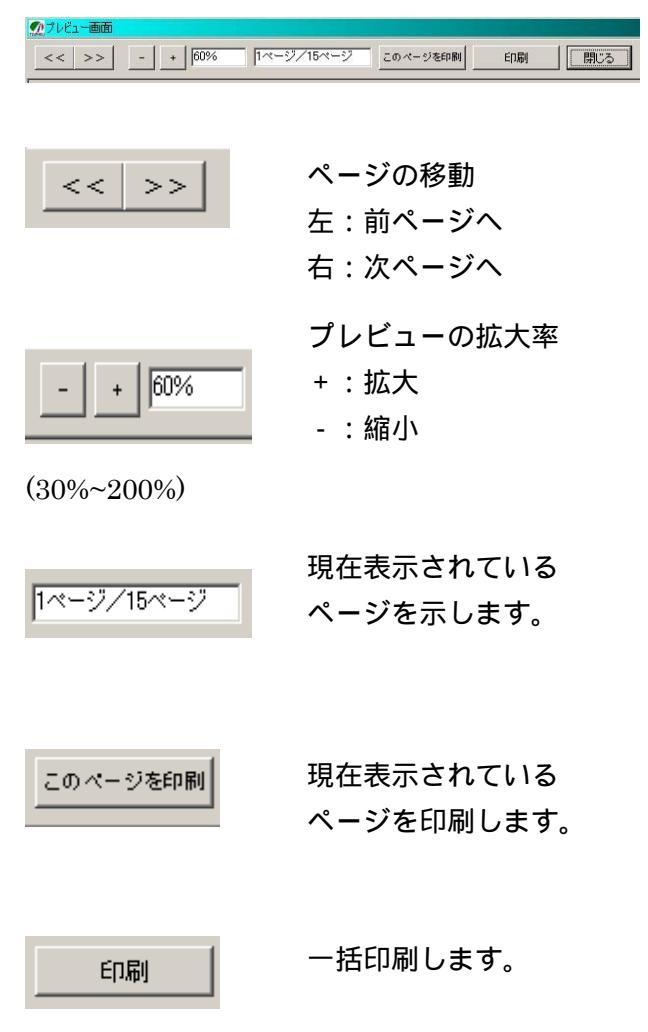

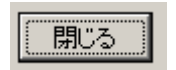

プレビューを終了し、印刷設 定フォームに戻ります。 第5章 合材ファイルの管理

第1節 合材ファイルを開く

第1項 作成した合材ファイルを開く

作成した配合設計データ(以下合材ファイル)を 呼び出すには

| 総括表:ta             | iriku−1000: <b>≢</b> | 主粗粒度ア  |
|--------------------|----------------------|--------|
| ファイル(Y)            | オプション(0)             | バージョンの |
| ▶ 新規作成             | (N)                  |        |
| 送 開( (0)           |                      |        |
| ∦ 保存(S)            |                      |        |
| ┃ 名前を変             | えて保存(C)              | H      |
| 😼 合材ファイ<br>🕌 合材ファイ | ルを開く(G)<br>ルを保存(R)   |        |

| <mark>の総括表</mark><br>ファイル(Y) | オプション(型) | バージョンϢ |   |
|------------------------------|----------|--------|---|
| 混合物名                         | 生粗粒度アス:  | ⊐)/01  | × |
| 作成日                          |          |        |   |

フォーム上部メニューにある「ファイル(Y)」 「開く(O)」を選択するか、「混合物名」の横に ある「」をクリックし合材名を選択して下さい。 第2項 他所で作成された合材ファイルを開く

他所で作成された拡張子が .GOZ の合材ファイ ルを開くには

| 💯 総括表          |           |      |          |
|----------------|-----------|------|----------|
| ファイルM          | オプション(0)  | バージョ | עע       |
| ┣ 新規作          | 成(N)      |      | <u> </u> |
| 诸 開((0)        |           |      |          |
| <b>틞</b> 保存(S) | )         |      |          |
| ▋ 名前を翻         | 変えて保存(C)  |      |          |
| 🔗 合材ファ         | イルを開く(G)  |      |          |
| ▋ 合材ファ         | ·イルを保存(R) |      | 産地       |
| 🗙 合材削          | 除(D)      |      |          |

フォーム上部にある「ファイル(Y)」 「合材 ファイルを開く(G)」を選択して下さい。

| *1 ルを開い            |             |       | ?     |
|--------------------|-------------|-------|-------|
| ファイルの場所①:          | 🔁 HaigoData | - + E | I 💣 🎫 |
| 再生粗粒度ア             | スコン01.Goz   |       |       |
|                    |             |       |       |
|                    |             |       |       |
|                    |             |       |       |
|                    |             |       |       |
| ファイル名( <u>N</u> ): | [           |       | 關(@)  |

「ファイルを開く」ダイアログが表示されますの で開きたい合材ファイルを選択して下さい。 第2節 合材ファイルを保存する

第1項 合材ファイルを保存する

合材ファイルを保存するには「混合物名」欄に 名前が入力されている。

条件下において、フォーム右上の「保存」ボタ ン「データ入力」ボタンを押すか、フォーム上部 メニューにある「ファイル」 「保存」を選択し て下さい。

| 🖨 印刷  | 🔚 保存  |
|-------|-------|
| 骨材の選択 | データ入力 |

| 20 総括表:tairiku-1000:再生粗粒度 | ミアス      |
|---------------------------|----------|
| ファイル(ソ) データ(Z) オプション(0    | 9-7      |
| ↑ 新規作成(N)                 | $\vdash$ |
| ≧ 開((0)                   | F        |
| <mark>Ⅲ</mark> 保存(S)      |          |
| │ 名前を変えて保存(C)             |          |
| 🧀 合材ファイルを開く(G)            | ΠI       |
| ₩ 合材ファイルを保存(R)            |          |
|                           | L_       |

第2項 合材ファイルをメディアに保存する

合材ファイルをMO等のメディアに保存する にはフォーム上部にある「ファイル(Y)」 「合 材ファイル保存(R)」を選択し「名前を付けて保 存」ダイアログが表示されたら、保存したいメデ ィアを選択したのち「保存」ボタンを押してくだ さい。

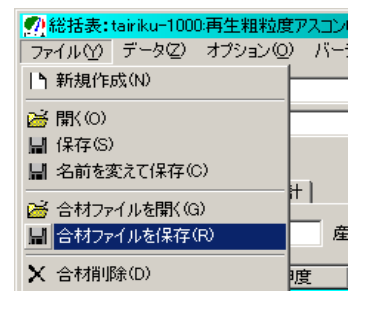

| 1.201.002 |  |
|-----------|--|
|           |  |
|           |  |
|           |  |
|           |  |
|           |  |

### 第3項 名前を変えて保存

合材ファイルの名前を変えて保存するにはフ ォーム上部メニューにある「ファイル(Y)」「名 前を変えて保存(C)」を選択して下さい。

尚、ファイルを開いた後、混合物名を変更して 保存をした場合は、配合設計「データ入力」以降 のデータは保存されません。

| 2. 総括表: tairiku-1000:再生粗粒度アス:                                                                                                    |
|----------------------------------------------------------------------------------------------------|
| ファイル(Y) データ(Z) オブション(Q) /                                                                                                    |
| <b>) 新規作成(N)</b>                                                                                                    |
| <mark>≽</mark> 闌((O)                                                                                                    |
| ☐ 保存(S)                                                                                                    |
| Alife State Colored Lange Colored Lange Co |
|                                                                                                    |
| ↓ 合材ファイルを保存(R)                                                                                                    |
|                                                                                                    |
| 名前を変えて保存                                                                                                    |
| 新しい名前                                                                                                    |
|                                                                                                    |
|                                                                                                    |
|                                                                                                    |

### 第3節 合材ファイルを削除する

第1項 合材ファイルの削除

合材ファイルを削除するには削除したい合材 ファイルを用いた後フォーム上部のメニューに ある「ファイル(Y)」 「合材削除(D)」を選択し て下さい。

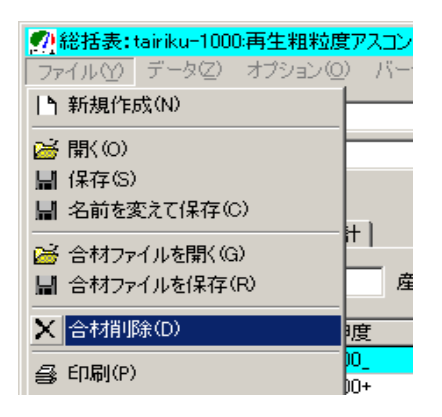

### よくある質問

<u>年度変りを期にデータをバックアップしたい。</u> 最初に「オプション(O)」 「環境設定(O)」を選び、 環境設定画面の「保存場所」を確認します。

| 存場所 会社情報 計算 日刷 -                   | その他     |  |
|------------------------------------|---------|--|
| データの保存先                            |         |  |
| E c: [s3a0986d004]                 |         |  |
| C:¥                                |         |  |
| PROGRA"1                           |         |  |
| AligoData                          |         |  |
|                                    |         |  |
|                                    |         |  |
| C:¥PROGRA~1¥tairiku¥HaigoData      |         |  |
| 品質管理データの保存先                        |         |  |
| C:¥Program Files¥tairiku¥HinkanDat | a¥ 変更   |  |
|                                    |         |  |
| オーラニンク画面                           | 4 117 1 |  |
|                                    |         |  |
| 合材ファイルの関連付け                        |         |  |
| 関連付ける   解除                         |         |  |

### 初期設定では

配合設計 C:¥Program Files¥tairiku¥HigoData¥

品質管理 C:\Program Files\Tairiku\HinkanData\

### となっております。

次にデスクトップの「マイコンピュータ」を開き、配合設計データの、 保存先フォルダの1つ上までフォルダを開きます。

### 初期設定では

C:¥Program Files¥tairiku¥ まで開きます。

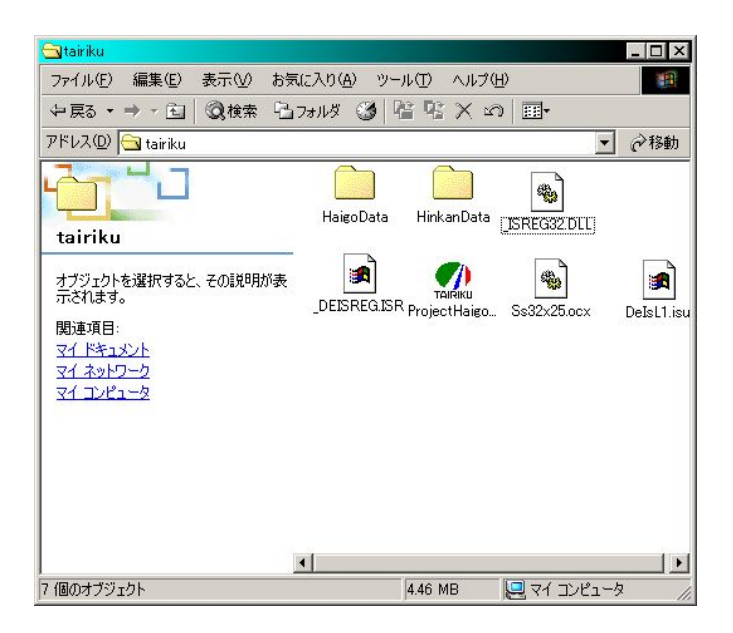

フォルダを開いたらウィンドウ内の何もない部分で右クリックし、 「新規作成」 「フォルダ」を選択し、フォルダを新しく作り、 フォルダ名を西暦や元号など、年度がかわりやすい名前にしておきます。

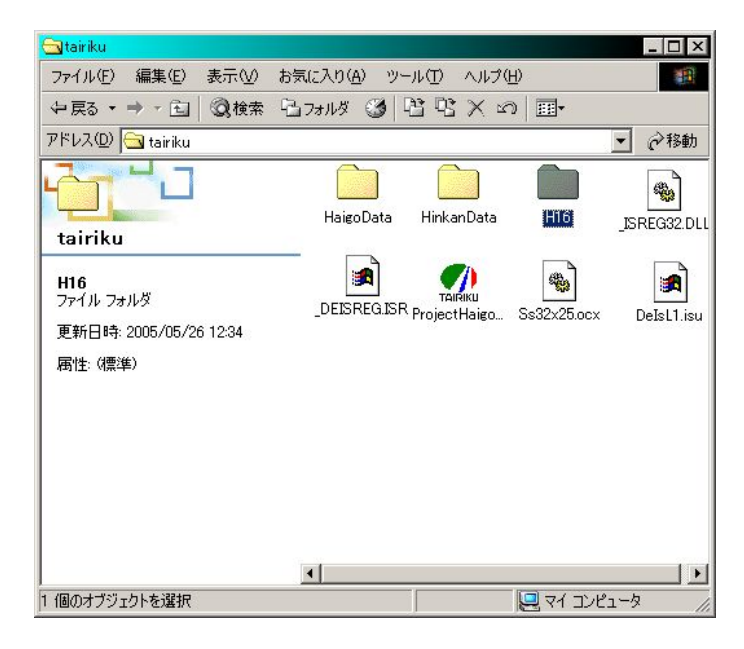

最後に表示されている配合設計データフォルダを右クリックし、 「コピー」を選択し、その後、先ほど作成したフォルダを開き、 右クリックし「貼り付け」を選択します。品質管理データフォルダも 同様に行います。

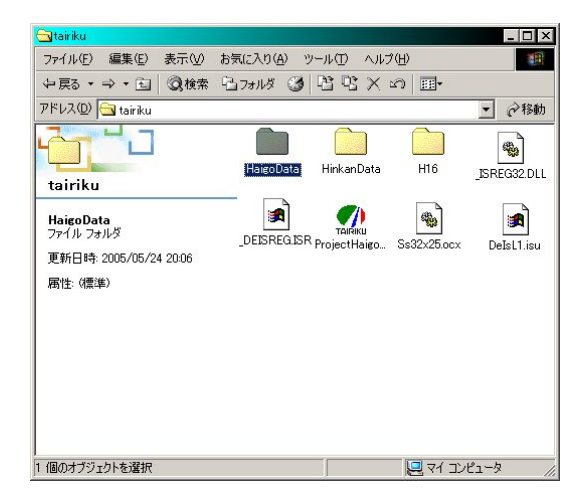

右クリック「コピー」

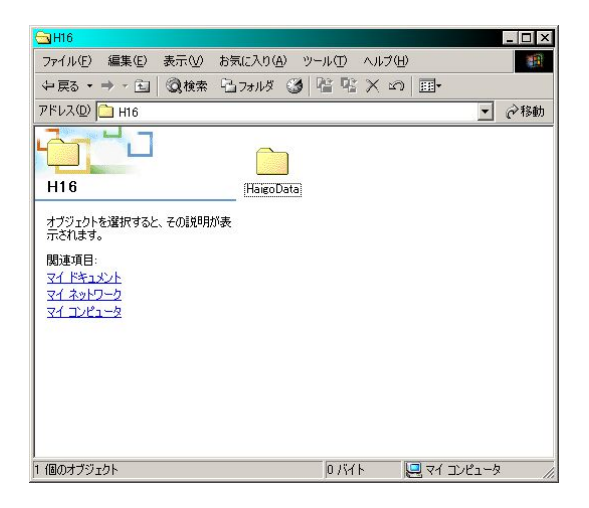

貼り付け完了

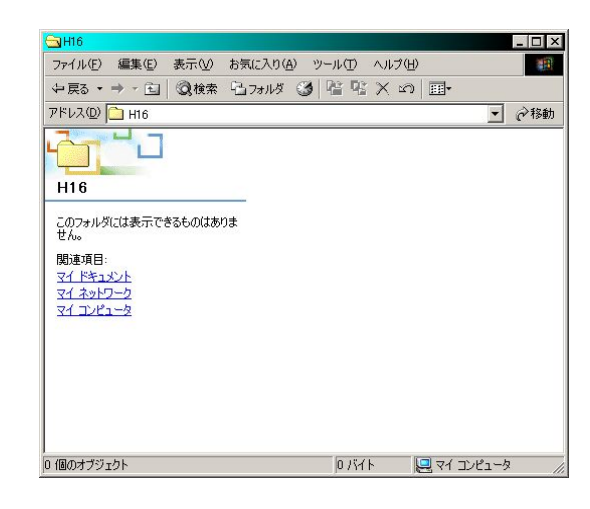

右クリック「貼り付け」

| 🔄 H16                         |                             | _ 🗆 ×          |
|-------------------------------|-----------------------------|----------------|
| ファイル(E) 編集(E) 表示(             | 1/2) お気に入り(A) ツール(T) ヘルプ(H) |                |
| 〜戻る・⇒・ 🖬 🔇 🕅                  | 嬬 13.7ォルダ 🧭 階階×の            |                |
| アドレス(D) 🗀 H16                 |                             | ▼ (278動)       |
|                               | HairoData                   |                |
|                               | HinkanData                  |                |
| オブジェクトを選択すると、その記<br>示されます。    | 的形表                         |                |
| 関連項目:<br>マイドキュメント             |                             |                |
| <u>マイ ネットワーク</u><br>マイ コンピュータ |                             |                |
|                               |                             |                |
|                               |                             |                |
|                               |                             |                |
|                               | 0.54                        |                |
| 21回のオノンエクト                    | UNAN LE                     | 9 VI JUE1-9 // |

品質管理データを 「コピー」「貼り付け」を行う

以上でデータのバックアップは完了です。 バックアップしたデータをロードピアで使用する場合は、 「オプション(O)」 「環境設定(O)」で環境設定画面を表示し データの保存先を変更してください。

| 場所  会社情報   計算   印刷   その他                 | 登録 | 閉じる |
|------------------------------------------|----|-----|
| 3場所  会社情報  計算  印刷  その他                   |    |     |
| with 1 WITH HIS   BI T   HIMMI   CONR    |    |     |
| 。 为水理专生                                  |    |     |
| - 30/1+1+7C                              |    |     |
| C: [\$3409600004]                        |    |     |
| C:¥                                      |    |     |
| Program Files                            |    |     |
|                                          |    |     |
| 👝 HaigoData                              |    |     |
|                                          |    |     |
| C:¥Program Files¥tairiku¥H16¥HaigoData   |    |     |
| -<br>品質管理データの保存先                         |    |     |
| C:¥Program Files¥tairiku¥H16¥HinkanData¥ | 変更 |     |
| ーーーー オーゴニング画面                            |    |     |
|                                          | a  |     |
|                                          |    |     |
|                                          |    |     |
| Contract and Contract                    |    |     |
|                                          |    |     |
|                                          |    |     |